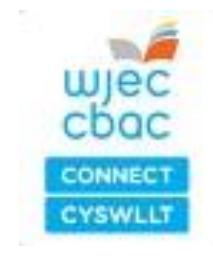

WJEC Connect: User guide for centres (General Pathways)

# Registration and Certification

**Essential Skills Wales** 

CCPLD (MCQ)

#### Contents

| 1. | About this document                                                                  | 3           |
|----|--------------------------------------------------------------------------------------|-------------|
| 2. | Accessing the Connect system                                                         | 3           |
| 3. | Registering and certificating your learners in 7 easy steps                          | 4           |
|    | Step 1. Creating a new registration                                                  | 5           |
|    | Step 2. Select qualification                                                         | 5           |
|    | Step 3. Add your learners                                                            | 6           |
|    | Step 4. Input learner achievements                                                   | 8           |
|    | Inputting learner achievements using the grading view                                | 9           |
|    | Inputting learner achievements using the 'Manage learner assessment outcomes' option | s and<br>10 |
|    | Step 5. Submit controlled task results (centres without DCS status)                  | 14          |
|    | Step 6. Schedule confirmatory test                                                   | 15          |
|    | Sitting the confirmatory test                                                        | 20          |
|    | Re-sitting confirmatory test                                                         | 22          |
|    | Step 7. Download e-certificates and transcripts                                      | 24          |
| 4. | Closing a booking                                                                    | 24          |
| 5. | Additional guidance                                                                  | 25          |
|    | Removing learners from a booking before submitting registrations                     | 25          |
|    | Understanding the overview page                                                      | 26          |
|    | Adding multiple learners using the bulk upload option<br>Understanding the stages    | 27<br>29    |
| 6. | Further information and support                                                      | 30          |

# 1. About this document

WJEC Connect is used to administer most of our externally verified on-demand qualifications. The system facilitates the registration, quality assurance and certification processes.

This document provides easy to follow guidance on how to register and certificate learners using our WJEC Connect system.

Information on our requirements regarding assessment and quality assurance can be found in the Centre handbook for externally verified qualifications.

# 2. Accessing the Connect System

WJEC Connect is a web-based system accessible at https://connect.wjec.co.uk/.

You should have been provided with a username and password to access the system. If you have not received your login details, please contact <u>connect@wjec.co.uk</u>.

When you log in to WJEC Connect you will initially be taken to the 'Home' page. The 'Inbox' displays all 'forms' that have been created by you and/or have been 'assigned' to you by a colleague within the centre. These forms are active and within the control of the centre.

Please note you may also have access to view your overall centre's 'inbox' depending on their access rights. If you can view the centre inbox, you will be able to see all forms that have been created and that are currently active within the centre.

# 3. Registering and certificating your learners in 7 easy steps

Registering and certificating your learners is easy within WJEC Connect. This section takes you through the following 7 main steps from starting a new registration to downloading and printing e-certificates and transcripts. Please note not all steps need to be followed if only scheduling a test.

# Schedule test only follow steps 1-3 then step 6. Steps 4 and 5 are for controlled tasks only.

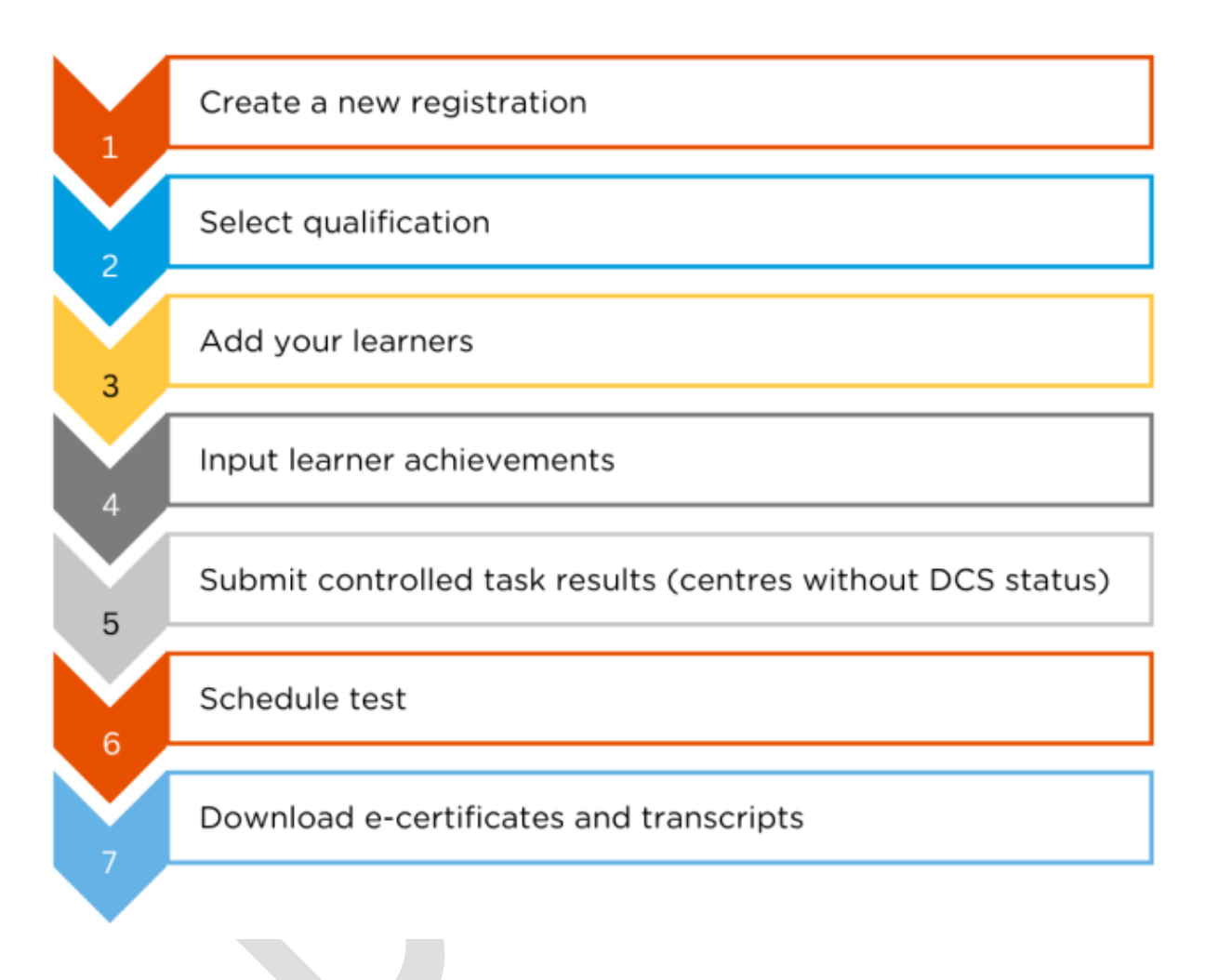

#### Step 1. Creating a new registration

To start a new registration, select '**Reg/Cert**' at the top of the page and then select '**Create a Booking**'.

| -                                  | Neil Owens (My details / Fy Manylion) You last logged in at 09:08 on 23 February 2018 Log out / Allgofnod                                                                                               |
|------------------------------------|----------------------------------------------------------------------------------------------------|
| WJEC<br>CDOC<br>CONNECT<br>CYSWLLT | Home / Cartref My centre / Fy nghanolfan Dowments / Dogfennau Users / Defnyddwyr () Sites / Safleoedd () Staff / Staff ()<br>Qualification library / Llyfrgell cymwyster (u Reg/Cert Lo rners / Dysgwyr |
| Search                             | bookings Create a booking                                                                                                    |

You can choose to register your learners using an English medium or Welsh medium registration form. The language in which you choose to complete the registration does not have to match the language candidate(s) use for their assessment.

To make a new registration select the General Pathways – registration/certification booking form

| General Pathways - registration/certification booking form (v3) WIECI02V3                                                            |
|----------------------------------------------------------------------------------------------------|
| This Booking form is used to register learners on WJEC General Pathways and then to eventually claim certification for the learners. |

#### Step 2. Select the qualification

You must link the registration to the qualification your learners are working towards. To do this, click '**Please select**'.

| Create a booking                        |                          |
|-----------------------------------------|--------------------------|
| Select a qualification<br>Please select |                          |
|                                         | Create booking or cancel |

A list of the qualifications your centre is approved to offer will then be displayed.

Select the required qualification from the list; a green tick should appear at the end of the line.

| Please select                |                                     |                                                                                                    |                                |        | ×   |
|------------------------------|-------------------------------------|----------------------------------------------------------------------------------------------------|--------------------------------|--------|-----|
| Title                        | Qualification type<br>Please select | Qualification level Plesse select.                                                                                          |                                |        |     |
| Qualification type           | Qualification level                 | Title                                                                                                    | Qualification Number/Ofqual QN | Status |     |
| General Pathway              | Level 1                             | WJEC Level 1 Essential Application of Number Skills / CBAC Dyfarniad Lefel 1 mewn Sgillau Cymhwyso Rhif Hanfodol (9930L1)   | C00/0724/6                     | Live   |     |
| General Pathway              | Level 2                             | WJEC Level 2 Essential Application of Number Skills / CBAC Dyfamlad Lefel 2 mewn Sgillau Cymhwyso Rhif Hanfodol (9930L2)    | C00/0724/7                     | Live   |     |
| General Pathway              | Level 3                             | WJEC Level 3 Essential Application of Number Skills / CBAC Dyfarniad Lefel 3 mewn Sgiliau Cymhwyso Rhif Hanfodol (9930L3)   | C00/0724/8                     | Live   |     |
| General Pathway              | Level 3                             | W/EC Level 3 Essential Communication Skills / CBAC Dyfarniad Lefel 3 mewn Sgillau Cyfathrebu Hanfodol (9940L3)              | C00/0725/2                     | Live   |     |
| General Pathway              | Level 2                             | WJEC Level 2 Essential Communication Skills / CBAC Dyfarniad Lefel 2 mewn Sgillau Cyfathrebu Hanfodol (9940L2)              | C00/0725/0                     | Live   |     |
| General Pathway              | Level 1                             | WJEC Level 1 Essential Communication Skills / CBAC Dyfarniad Lefel 1 mewn Sgillau Cyfathrebu Hanfodol (9940L1)              | C00/0724/9                     | Live   |     |
| General Pathway              | Level 1                             | WJEC Level 1 Essential Digital Literacy Skills / CBAC Dyfamiad Lefel 1 mewn Sgiliau Llythrennedd Digidol Hanfodol (9950L1)  | C00/0725/5                     | Live   |     |
| General Pathway              | Level 2                             | W/EC Level 2 Essential Digital Literacy Skills / CBAC Dyfarniad Lefel 2 mewn Sgiliau Llythrennedd Digidol Hanfodol (9950L2) | C00/0725/6                     | Live   |     |
| General Pathway              | Level 3                             | WJEC Level 3 Essential Digital Literacy Skills / CBAC Dyfamiad Lefel 3 mewn Sgiliau Llythrennedd Digidol Hanfodol (9950L3)  | C00/0725/7                     | Live   |     |
| General Pathway              | Level 1                             | WJEC Level 1 Essential Employability Skills / CBAC Dyfamiad Lefel 1 mewn Sgillau Cyflogadwyedd Hanfodol (9960L1)            | C00/0725/9                     | Live   |     |
| Showing 1 to 10 of 67 entrie | в                                   |                                                                                                    |                                |        |     |
| First Previous 1             | 2 3 4 5 Next                        | Last                                                                                                    |                                |        |     |
|                              |                                     |                                                                                                    |                                |        |     |
|                              |                                     |                                                                                                    |                                | Finish | ed! |

Once you have selected the correct qualification click 'Finished'.

Please note, you can only register learners for one qualification per booking form. If a learner is completing multiple qualifications, you will need to complete a new booking form for each qualification.

If the required qualification is not listed, please speak to your exams officer to ensure that you have the relevant qualification approval to offer the qualification. If not, you will need to complete the qualification approval process. Please refer to the *Centre Handbook for verified qualifications* for additional information on the qualification approval process.

Once the booking has been generated, the form will show a booking reference number. This can be used to quickly locate the registration in future and will be used in all communication between WJEC and the centre.

#### Step 3. Add your learners

To add a learner to the booking, go to the overview page and click 'Learner Details'.

|   | About this form                 | • |                                                                                                    |
|---|---------------------------------|---|----------------------------------------------------------------------------------------------------|
| < | Learner details<br>CENTRE EDITS | > | This Booking form is used to register learners on WJEC General Pathways and then to eventually claim certification for the learners. |
|   |                                 |   | Add/remove components         Show qualification structure         Show booking pie chart                                            |
|   |                                 |   | Submit Registrations         Submit Controlled Task Results         Test scheduled         Close Booking                             |
|   |                                 |   | A Print form B export to CSV 🔑 export to PDF                                                                                         |
|   |                                 |   |                                                                                                    |

Once active, you will be able to add learners to the booking form. You can manually **add a new learner** or, if a learner has previously been added to the system, you can use the **Add existing learners** option.

There is an option to bulk upload your learners to Connect prior to starting a booking. For information on how to do this, see the <u>additional guidance on adding multiple learners</u>.

Please note that the Unique Learner Number (ULN) is compulsory. The ULN is allocated by the learner Registration Service, more information about ULN's can be found on the Learning Records Service (LRS).

https://www.gov.uk/education/learning-records-service-lrs

| Learner details     Public comments (0) |                       | 💭 Private co   | Private comments (0) |              |  |
|-----------------------------------------|-----------------------|----------------|----------------------|--------------|--|
| Add a new learner                       | Add existing learners | Import or expo | rt learners/results  | Certificates |  |

| Add a new learner<br>(manually) | This allows you to add individual learners manually to a booking. When adding a new learner, you <b>must</b> complete the mandatory fields:                                                                                                    |
|---------------------------------|----------------------------------------------------------------------------------------------------|
|                                 | i. First Name                                                                                                    |
|                                 | ii. Last Name                                                                                                    |
|                                 | iii. ULN                                                                                                    |
|                                 | iv. Date of Birth                                                                                                    |
|                                 | v. Gender                                                                                                    |
|                                 | The remaining fields (middle or other name, previous family name and country) are optional.                                                                                                    |
|                                 | Once the learner details have been completed click <b>'create</b> learner and add to booking'.                                                                                                    |
|                                 | You will need to repeat this process for every learner you intend to register on the booking.                                                                                                    |
| Add existing learners           | If you are registering a learner that has previously been<br>registered through Connect, e.g for another qualification or<br>using a bulk upload (see the <u>additional guidance on adding</u><br><u>multiple learners</u> ), the learner's details will be stored on the<br>system, and you can use the add existing learner function. |
|                                 | To search for an existing learner, enter the learner details and click 'Search Learner'.                                                                                                    |
|                                 | To access a list of all learners that are stored on Connect,<br>leave the learner details blank and click <b>'Search Learners'.</b> A<br>full list of learners should appear.                                                                                                    |
|                                 | Either click 'select all', which will add all the learners to the booking or look through the list and click on the individual learners that are required.                                                                                                    |
|                                 | A green tick will show against the learner(s) and the learners name(s) will now be displayed at the top of the form.                                                                                                    |
|                                 | Check that the correct learners have been added. To remove<br>any learners that have been selected in error, click <b>'remove'</b> ,<br>next to the learner's name.                                                                                                    |
|                                 | Once you have selected all the learners required, click <b>'Add</b> these learners'.                                                                                                    |

Once you are satisfied that all learners have been added, and you have checked that the details provided for each learner are correct, click **'Finish working on this section'**.

The learners have now been added to the booking and you will now be taken back to the overview. A message will be displayed at the top of the page to show that the learner(s) have been successfully added (*Your edits were successful*).

If you need to remove learners **before** the registrations are submitted to WJEC, please see remove from booking under 5. Additional guidance.

#### Step 4. Input learner achievements

To locate your registration, search for the booking from the **Reg/Cert tab** i.e., B/WJEC/6895 and select the booking to which you want to add passes to your learners.

If you know the reference/booking number assigned to the registration, you can type this in the search field. If you do not have this information to hand, use the advance search to locate the booking.

N.B. Step 4. Applies to qualifications with controlled tasks only.

| wjec<br>cbac<br>constr | Home / Cartref M | ly Centre / Fy nghanolfan | Documents / Dogfennau | Users / Defnyddwyr 💋 | Michelle Morge<br>Sites / Safleoedd () | on (My details / Fy N<br>Staff / Staff 👩 | Aanylion) You last logg | ed at 11:37 or 5 De<br>v Reg/Cert Lee | comber 2022   Log out / Allgofnor |
|------------------------|------------------|---------------------------|-----------------------|----------------------|----------------------------------------|------------------------------------------|-------------------------|---------------------------------------|-----------------------------------|
| Search                 | oookings         |                           |                       |                      |                                        |                                          |                         |                                       | Create a booking                  |
| Search:                |                  |                           | advanced search       |                      |                                        |                                          |                         |                                       | download                          |

When using the advance search:

- i. Select 'General Pathways' in the Form Type, and
- ii. Use the 'From' and 'To' fields to filter the date range in which the registration was created.

Search bookings

| Search:     |                                                                    | advanced search  |                           |                                                                                                    |   |                      |                 |                  |                    |                                   |                      |
|-------------|--------------------------------------------------------------------|------------------|---------------------------|----------------------------------------------------------------------------------------------------|---|----------------------|-----------------|------------------|--------------------|-----------------------------------|----------------------|
| Reference   | Title                                                              | Organisation     | Organisation<br>reference | Product title                                                                                            | • | Product<br>reference | EA              | Current<br>owner | Arrived            | Latest stage                      | Latest stage<br>date |
| B/WJEC/6895 | General Pathways -<br>registration/certification booking form (v3) | WJEC Test Centre | 68001                     | WJEC Level 2 Essential Communication Skills / CBAC Dyfarniad<br>Lefel 2 mewn Sgiliau Cyfathrebu Hanfodol |   | 9940L2               | Not<br>approved | AO               | 16 October<br>2023 | Control Task Results<br>submitted | 16 October<br>2023   |

Select the required booking form to be able to update learner achievements.

Once the booking form has loaded, click 'Learner Details' and then 'Grading View'.

Please note that the grading view can only be used for adding passes to a small number of learners. For larger cohorts (over 25) the 'Manage Learner assessment screens' need to be used (see page 10).

#### Inputting learner achievements using the grading view

Grading for all learners (back to learners)

| Filter    | er assessments                                                                                                    |                     |                                                                   |                                                                  |                                                                                       |                                        |  |  |  |  |
|-----------|----------------------------------------------------------------------------------------------------|---------------------|-------------------------------------------------------------------|------------------------------------------------------------------|---------------------------------------------------------------------------------------|----------------------------------------|--|--|--|--|
|           |                                                                                                    |                     |                                                                   |                                                                  | Save changes                                                                          | apply passing grade to all   claim all |  |  |  |  |
| Cand      | idate 10 DOB: 18/12/2002, REF: 91320, ULN: 10000                                                                                                    | 00051               |                                                                   |                                                                  |                                                                                       |                                        |  |  |  |  |
| Ρ         | 9940L2   CO0/0725/0 WJEC Level 2 Essential<br>Communication Skills / CBAC Dyfarniad Lefel 2 mewn<br>Sglilau Cytathrebu Handodo<br>DESEADD ON SPECTURE INTERNALY ASSESSED<br>WEC Level 2 Essential Communication Skills / CBAC Dyfarniad<br>Lefel 2 mewn Sglilau Cyfathrebu Hantodol<br>Effir rangeats A W R RA D EF<br>Assessment not yet recorded | Results not entered | Not yet claimed<br>Cannot be claimed as not yet achieved<br>Claim | Not yet granted<br>Cannot be awarded as not yet claimed<br>Award | Not yet certificated<br>Not yet eligible for certification<br>Paper and e-certificate | Not placed on hold                     |  |  |  |  |
| с         | 9941-02 ECommS L2 - Controlled Task Level 2                                                                                                    | Results not entered | Not yet claimed                                                   | Not yet granted                                                  | Not yet certificated                                                                  | Not placed on hold                     |  |  |  |  |
| $\langle$ | MANUAL INTERNALLY AND DITERNALLY ASSESSED           ECommS L2 - Controlled To:           Fail         Pass           A         W         R         A         EF           Assessment not yet recorded         F         F         F         F         F                                                                                            |                     | Cannot be claimed as not yet achieved<br>Claim                    | Cannot be awarded as not yet claimed<br>Award                    | Paper certificate                                                                     | Hold                                   |  |  |  |  |

The grading view is split into two sections

- **P** (**Product**) which will be awarded by WJEC once all the units have been externally verified and achieved. The 'Pass' button will turn Green once the full product has been awarded.
- **C** (Component) Click the 'Pass' button if the learner has achieved and the button will turn green or 'fail' if the learner has not achieved and the button will turn red.

There is an option to apply a pass to all the learners within the booking by clicking **'apply passing grade to all'**. This will apply a pass to all units within the booking.

Once the passes have been input for all learners, click 'Claim' and click 'Save changes'.

# Inputting learner achievements using the 'Manage learner assessments and outcomes' options

The cross-booking screen functionality allows the centre and to be able to enter grades for each assessment and outcomes directly through search screen rather than through the booking form. This means that the grades and outcomes can be entered across multiple bookings, through the ability to search by centre, qualifications and units and having all learners displayed, based on registration dates.

Most of the rules that are applicable to a booking are still applied here:

- Grades can only be entered onto the screen once a booking is locked if the form is not locked they will show as read only.
- If the form is in our control you will not be able to enter a grade for an assessment or claim it will show as read only.
- Any auto functionality rules that have been applied to the unit or qualification will be applied when the grade has been entered or saved.

#### **Cross Booking Tabs**

The Manage Learner Assessment screen is available through the REG/CERT module, within the Manage Learner sub-menu:

| wjec    | Forms 🗹 Action  | s 📓 Documents ,    | 🚨 Users 📃 Centr | es 🦉 Qualifications 🔓  | 🖺 Reg/Cert 🔒 Reports | 😻 Governance |
|---------|-----------------|--------------------|-----------------|------------------------|----------------------|--------------|
| cbac    | Search bookings | Create a booking   | Cortificatos    | Certificate validation |                      |              |
| CONNECT | Search bookings | - create a booking | Certificates    |                        | - Manage learners    |              |

#### Manage learner assessments

| Search learners | Create a single learner | Upload learner data | Uploaded files | Merge learners | Manage learner assessments | Manage learner outcomes |
|-----------------|-------------------------|---------------------|----------------|----------------|----------------------------|-------------------------|
|                 |                         |                     |                |                |                            |                         |

| Centre              |                            |                     |                    |                    |
|---------------------|----------------------------|---------------------|--------------------|--------------------|
| First name          | Last name                  | ULN                 | Internal reference | Date of birth      |
| Include inactive le | earners                    |                     |                    | • • 🗷 clear        |
| Jooking Form Ref    | erence                     |                     |                    |                    |
| Qualification       |                            |                     |                    |                    |
| Unit                |                            |                     |                    |                    |
| Failed/Ungraded     | Absent Withdrawn Reg       | istered from        | to                 |                    |
| 0                   |                            | • • • • •           | 📰 <u>clear</u> 🔻   | V V 🗷 <u>clear</u> |
| Search learne       | ers Copy filters to "Manag | e learner outcomes" |                    |                    |
| Please provide so   | me detailed criteria for   | a search            |                    |                    |

This screen is used to enter the assessment grades, or to view and report on grades entered. There are multiple search fields available, with the Centre, Qualification and Unit fields allowing for assessments to be displayed across bookings:

|                                                                                                    |                                                                                                    |                                                                                                    |                                                                                                    |                                                                                                    |                                                                                                    | ALCOLUCIES I MERCE ANTER MANY                                                                                                    | ( ) was not call the second                                   |                                                                                                    |                                   |
|----------------------------------------------------------------------------------------------------|----------------------------------------------------------------------------------------------------|----------------------------------------------------------------------------------------------------|----------------------------------------------------------------------------------------------------|----------------------------------------------------------------------------------------------------|----------------------------------------------------------------------------------------------------|----------------------------------------------------------------------------------------------------|---------------------------------------------------------------|----------------------------------------------------------------------------------------------------|-----------------------------------|
| entre                                                                                                    |                                                                                                    |                                                                                                    |                                                                                                    |                                                                                                    |                                                                                                    |                                                                                                    |                                                               |                                                                                                    |                                   |
| oernor's first new                                                                                                    | e Latrane ULN                                                                                                    | Internel                                                                                                    | reference Dette a                                                                                                    | foird)<br>F = F = F = F                                                                                                    | Pesteade Include inactive learners                                                                                                    |                                                                                                    |                                                               |                                                                                                    |                                   |
| aking Form Rafe                                                                                                    | rence                                                                                                    |                                                                                                    |                                                                                                    |                                                                                                    |                                                                                                    |                                                                                                    |                                                               |                                                                                                    |                                   |
| uslification                                                                                                    |                                                                                                    |                                                                                                    |                                                                                                    |                                                                                                    | Unit                                                                                                    |                                                                                                    |                                                               |                                                                                                    |                                   |
| ed1/d7NE/0 - Create                                                                                                    | AD Level ) Award in Interview Dolla                                                                                                    |                                                                                                    |                                                                                                    |                                                                                                    |                                                                                                    |                                                                                                    |                                                               |                                                                                                    |                                   |
| 11                                                                                                    |                                                                                                    |                                                                                                    |                                                                                                    |                                                                                                    |                                                                                                    |                                                                                                    |                                                               |                                                                                                    |                                   |
| Roma barner asse                                                                                                    | surveys to Dantinution - Deaths AC                                                                                                    | (avel 3 away) is supreew Sells                                                                                 | net + di i torzani (h                                                                                                    | • 28(10) 3134 ( <u>281) 1995</u> )                                                                                                    |                                                                                                    |                                                                                                    |                                                               |                                                                                                    |                                   |
| Itana in anterna                                                                                                    | Servers to Quartizative - Could A<br>more de a concenter<br>- Char el gade dans Course<br>- Char el gade dans Course                                                                                                    | (evel 1 award II) Filenew Sells                                                                                | nen + al larane a                                                                                                    | 9 * 28(10) 3098 ( <u>1991 19957</u> )                                                                                                    |                                                                                                    |                                                                                                    |                                                               |                                                                                                    |                                   |
| Earns I                                                                                                    |                                                                                                    | Cenet 1 aways (C. Staronew Solds                                                                               | i meri - ati strato). An<br>meri stare filtare<br>Scolding                                                                                                    | Unit/component ref                                                                                                    | Unit/component title                                                                                                    | Assessment/gesting title                                                                                                    | Rate                                                          | Gesde                                                                                                    | Sangling section (9) (spplicable) |
| Itariti Longola<br>Itariti Longola<br>Itariti Longola<br>Itariti<br>Itariti<br>Itaritari<br>Itariti<br>Itariti<br>Itar | Sumers to "Quertication + Cronice ac<br>mergicular a conserver<br>- Contex at grades and Reason<br>Contexe<br>Lynneys Test Samtre                                                                                                    | Content 3 weaks in microcon Solid                                                                              | E men-en strates (n<br>mei) ster Mars<br>Booking<br>Booking                                                                                                    | Unit/component ref                                                                                                    | the from powers the                                                                                                    | Assessment/gasting this<br>stansics sets                                                                                                    | Plank<br>E.10                                                 | Casola<br>Face v                                                                                              | Sargiling sector of applicables   |
| Itani in an an an an an an an an an an an an an                                                                                                    | Seneres ter Guerra etterne e Create ac<br>englister etterner (* 144)<br>2 (filter etterner (* 144)<br>Centre<br>Lynneys Tex Centre<br>Lynneys Tex Centre                                                                                                    | (deci 1 aeca) in citorore Selfs                                                                                | E men-en strates (s<br>men star filters<br>Booking<br>CSA213<br>CSA213                                                                                                    | Link/component ref<br>Coccos<br>Coccos                                                                                                    | DeM/surgement State<br>Instrume alls                                                                                                    | Assumetigneting tile<br>Frankryska<br>Frankryska                                                                                                    | Rack<br>0.00<br>0.00                                          | Grade<br>Faas v<br>Raa v                                                                                      | Sampling section of applicable)   |
| Iterer isse<br>Itere isse<br>trong issues<br>verified                                                                                                    | senera la Dantaure e Challe A<br>angui de a conserve<br>Cantor<br>Cantor<br>Lynary Tex Emire<br>Lonary Tex Emire                                                                                                    | Current Junior II Terrent Sells                                                                                | Booking<br>Close Chart<br>Booking<br>Close<br>Close<br>Cl | <ul> <li>With the constant of constant of constant</li></ul> | Datifungueses Stile<br>transmit Ab<br>Prost Stability Abb<br>Transmit Communicator SHD                                                                      | Assessment Specifica Dife<br>Internet Ando<br>Processi Campanda Diffe<br>Travent Campanda Diffe                                                                                 | Parts<br>0.89<br>0.69<br>0.69                                 | Crocke<br>Face v<br>Face v<br>Face v                                                                          | Sarable andor d'applicable        |
| tang bener ise<br>tang lenner lenged<br>ang clange<br>ang clanged<br>ang clanged<br>ang clange<br>at Philips<br>at Philips<br>at Philips                                                                                                    | servers to "Gentraces a Chaine at<br>any dire a converse" ( ) Ark<br>Converse of the converse<br>Converse of the converse<br>Conver                                                                                                    | Current owner<br>A0<br>A0<br>A0<br>A0<br>A0                                                                    | Interventionation in<br>The Interventionation in<br>Southing<br>Control<br>Control                                                                                                    | • • • • • • • • • • • • • • • • •                                                                                                    | Umb/cargutant.title<br>Transes alla<br>Prostistari alla<br>Teraneta Gomandatto Sella<br>Licenz Sella                                                        | Assessment granding title<br>Francisco pallo<br>Francisco pallo<br>Propositi Carron Landino<br>Propositi Carron Landino<br>Discont (2010)                                       | Rack<br>0.80<br>0.80<br>0.80                                  | Crede<br>Fas +<br>Fas -<br>Fas -<br>Fas -                                                                     | Sangting ansiers (d'applicable)   |
| Itania Internet asse<br>Itania Internet in<br>Chome Internet<br>Orient<br>Internet<br>Internet<br>Inte                                                                                     | Servers to "Generative and Charles and<br>were the converse of the converse<br>of the converse of the converse<br>Converse of the converse<br>Lances's Tex Enner<br>Lances's Tex Enner                                                                                                    | Constant in parents with<br>Constant Constant<br>Constant Constant<br>AD<br>AD<br>AD<br>AD<br>AD<br>AD<br>AD   | Inversed received to<br>Two Deve filters<br>Doubling<br>Doubling<br>Doubli                                                                                                    | • 24719 2001 COLLEGE      UHI/Lengonest ref     c.com     c.com     c.com     c.com     c.com     c.com     c.com     c.com     c.com     c.com     c.com                                                                                                    | Disk/corporation State<br>Transver state<br>Prostitution skite<br>Transverg Commandation State<br>Later ore State<br>Understate the advector of Lateratoria | Assessment geneting this<br>Exercise perfs.<br>Processing wills.<br>However, Connectable Selfs.<br>Salotty 2-Mis.<br>Distance of cut allows of sparses                          | Rark<br>0.00<br>0.00<br>0.00<br>0.00                          | Crade<br>Faa c<br>Faa c<br>Faa c<br>Faa c<br>Faa c                                                            | Sangding westers of applicables   |
| rong betree use<br>illens: Ingels<br>etors: Ingels<br>one returned<br>oner:<br>Ingel Polips<br>of Polips<br>of Polips<br>of Polips<br>of Polips<br>of Polips<br>of Versilen                                                                                                    | Servers to "Serverse ac Oracle ac<br>any distance serverse" ( Col-<br>) ( Constance ac<br>) ( Constance ac<br>) ( Consta | Carrent canadi<br>Carrent canadi<br>So<br>So<br>So<br>So<br>So<br>So<br>So<br>So<br>So<br>So<br>So<br>So<br>So | Basel (1992)           State (1992)           State (1992)                                                                                                    |                                                                                                    | Desil/Languanes; title<br>Instrume alda<br>Prostation alda<br>Instrum fields<br>Datemp fields<br>Understand the Advect of Justitions<br>Instrume alda       | Assessment/pacing title<br>Assessment/pacing title<br>Assessment/pacing<br>Processing All<br>Processing All<br>Detectory (Section 9)<br>Sectory (Section 9)<br>Sectory (Sector) | Rack.<br>6.80<br>6.80<br>6.80<br>6.80<br>6.80<br>6.90<br>6.90 | Cristic       Fass     x       Fass     x       Fass     x       Fass     x       Fass     x       Fass     x | Sargeling section of copelicables |

#### You can filter the data returned, by entering the details and selecting the 'Filter' button:

| Filters: Intervers     |                      | Next. Unite                  | The            | steve filters                                               |                      |                                                                                                    |                                                                                                    |             |   |                                  |
|------------------------|----------------------|------------------------------|----------------|-------------------------------------------------------------|----------------------|----------------------------------------------------------------------------------------------------|----------------------------------------------------------------------------------------------------|-------------|---|----------------------------------|
| Actions: Set and       | 6+ Gasy off grades   | Download                     |                |                                                             |                      |                                                                                                    |                                                                                                    |             |   |                                  |
| rows returned          |                      |                              |                |                                                             |                      |                                                                                                    |                                                                                                    |             |   |                                  |
| CHONON CONTRACTOR      | Centre               | Current owner                | Booking        | Unit/component ref                                          | Unit/component title | Assessment/grading title                                                                                        | Mark                                                                                                    | Grade       |   | Sampling session (If applicable) |
| Jearmer                |                      | and the second second second | CALCULATION OF | III KINDARASANA KIDANA KINA KINA KINA KINA KINA KINA KINA K |                      | A DATA AND A DATA AND A DATA AND A DATA AND A DATA AND A DATA AND A DATA AND A DATA AND A DATA AND A DATA AND A | Tool and the second second sec | Concerd and |   |                                  |
| oarmer<br>arah Philips | Lynsey's Test Centre | 10                           | B/GAD/10       | QU00009                                                     | Interview skills     | Interview skills                                                                                                | 0.00                                                                                                    | Pass        | • |                                  |

The user can either enter a grade per assessment or they can apply the grade across all assessments through the Actions optic

| Filters: Lo                 | amer, booking, unit or as | sesument         | Marik    | Gradu                 | Fiter clear filters            |                                |      |       |                                  |
|-----------------------------|---------------------------|------------------|----------|-----------------------|--------------------------------|--------------------------------|------|-------|----------------------------------|
| Actions:                    | di entiti e               | rades Save       | Download |                       |                                |                                |      |       |                                  |
| 5 rows retur                | Pass<br>Ungraded          |                  |          |                       |                                |                                |      |       |                                  |
| Learner                     | Centre                    | Current<br>owner | Booking  | Unit/component<br>ref | Unit/component title           | Assessment/grading title       | Mark | Grade | Sampling session (if applicable) |
| Sarah Philips               | Lynsey's Test<br>Centre   | AO               | B/CA0/10 | QU00009               | Interview skills               | Interview skills               | 0.00 | Pass  | -                                |
| Sarah <mark>Philip</mark> s | Lynsey's Test<br>Centre   | AO               | B/CAO/10 | QU00005               | Presentation skills            | Presentation skills            | 0.00 | Pass  | •                                |
| Sarah Philips               | Lynsey's Test<br>Centre   | AO               | B/CA0/10 | QU00007               | Improving Communication Skills | Improving Communication Skills | 0.00 | Pass  | •                                |
| arah Philips                | Lynsey's Test             | AO               | B/CAO/10 | QU00013               | Listening Skills               | Listening Skills               | 0.00 | Pass  | •                                |

At any point, the results in the grid can be downloaded through the **Download** option, this will show the assessment grade but also the latest outcome (achieved, claim, award, certification or on hold):

|              |            | Current |          | Unit/compo | Unit/compo    | Assessmen<br>/grading | nt Sampling<br>session (if |      |        |          | Achievemen |         |            |         | Awarded    |              | Certificate |         | On hold | Validation |
|--------------|------------|---------|----------|------------|---------------|-----------------------|----------------------------|------|--------|----------|------------|---------|------------|---------|------------|--------------|-------------|---------|---------|------------|
| eamer        | Centre     | owner   | Booking  | nent ref   | nent title    | title                 | applicable)                | Mark | Grade  | Achieved | t date     | Claimed | Claim date | Awarded | date       | Certificated | date        | On hold | date    | complete   |
| Robert Mar   | s Lynsey's | Test AO | B/CAO/10 | QU 00005   | Presentation  | Presentatio           | on skills                  | 1    | 0 Pass | TRUE     | 16/10/2018 | TRUE    | 16/10/2018 | TRUE    | 16/10/2018 | FALSE        |             | FALSE   |         | TRUE       |
| Sarah Philip | s Lynsey's | Test AO | B/CAO/10 | QU00005    | Presentation  | Presentatio           | on skills                  |      | 0 Pass | TRUE     | 16/10/2018 | TRUE    | 16/10/2018 | TRUE    | 16/10/2018 | FALSE        |             | FALSE   |         | TRUE       |
| Sarah Philip | s Lynsey's | Tesi AO | B/CAO/10 | QU00007    | Improving Co  | Improving             | Communicatio               | r    | 0 Pass | TRUE     | 16/10/2018 | TRUE    | 16/10/2018 | TRUE    | 16/10/2018 | FALSE        |             | FALSE   |         | TRUE       |
| Robert Mar   | s Lynsey's | Tesi AO | B/CAO/10 | QU00007    | Improving Co  | Improving             | Communicatio               | r    | 0 Pass | TRUE     | 16/10/2018 | TRUE    | 16/10/2018 | TRUE    | 16/10/2018 | FALSE        |             | FALSE   |         | TRUE       |
| Robert Mar   | s Lynsey's | Test AO | B/CAO/10 | QU00009    | Interview ski | Interview s           | skills                     |      | O Pass | TRUE     | 16/10/2018 | TRUE    | 16/10/2018 | TRUE    | 16/10/2018 | FALSE        |             | FALSE   |         | TRUE       |
| Sarah Philip | s Lynsey's | Test AO | B/CAO/10 | QU00009    | Interview ski | Interview s           | skills                     |      | 0 Pass | TRUE     | 16/10/2018 | TRUE    | 16/10/2018 | TRUE    | 16/10/2018 | FALSE        |             | FALSE   |         | TRUE       |
| Sarah Philip | s Lynsey's | Test AO | B/CAO/10 | QU00011    | Understand    | Understan             | d the delivery a           | o l  | O Pass | TRUE     | 16/10/2018 | TRUE    | 16/10/2018 | TRUE    | 16/10/2018 | FALSE        |             | FALSE   |         | TRUE       |
| Robert Mar   | s Lynsey's | Tesl AO | B/CAO/10 | QU00011    | Understand    | Understan             | d the delivery a           | 2    | 0 Pass | TRUE     | 16/10/2018 |         |            |         |            |              |             |         |         |            |

Once the user has entered the grades, they can see the latest outcome by using the

#### Copy filters to Manage learner outcome:

| L               |              |               |               |    |
|-----------------|--------------|---------------|---------------|----|
| Search learners | Copy filters | to "Manage le | arner outcome | 5" |
|                 |              |               |               |    |

This will take the user onto the Manage Learner Outcome screen.

#### Cross Booking Tab – Manage Learner Outcome

The Manage Learner outcome is available through the **REG/CERT** module, within the **Manage learner** sub-menu. The user can use it directly and enter the search criteria or you can link to the Manage Learner Assessment tab and when you copy the filters the information will be pulled through under the **Registered** status:

| \$21/878/0 Cu                                                                                                    | auto AO Lovel 1 Award in Interv                                                                                                    | ien Sella                                                                                                    |                                                                                                    |                                                                                                    |                                                                                                    |                                                                                                    |                                                                                                    |                                                                                                |                                                                                                   |                                                                                                    |                                                      |                          |         |          |
|----------------------------------------------------------------------------------------------------|----------------------------------------------------------------------------------------------------|----------------------------------------------------------------------------------------------------|----------------------------------------------------------------------------------------------------|----------------------------------------------------------------------------------------------------|----------------------------------------------------------------------------------------------------|----------------------------------------------------------------------------------------------------|----------------------------------------------------------------------------------------------------|------------------------------------------------------------------------------------------------|---------------------------------------------------------------------------------------------------|----------------------------------------------------------------------------------------------------|------------------------------------------------------|--------------------------|---------|----------|
| Unit                                                                                                    |                                                                                                    |                                                                                                    |                                                                                                    |                                                                                                    |                                                                                                    |                                                                                                    |                                                                                                    |                                                                                                |                                                                                                   |                                                                                                    |                                                      |                          |         |          |
|                                                                                                    |                                                                                                    |                                                                                                    |                                                                                                    |                                                                                                    |                                                                                                    |                                                                                                    |                                                                                                    |                                                                                                |                                                                                                   |                                                                                                    |                                                      |                          |         |          |
| 2010                                                                                                    |                                                                                                    |                                                                                                    |                                                                                                    |                                                                                                    |                                                                                                    |                                                                                                    |                                                                                                    |                                                                                                |                                                                                                   |                                                                                                    |                                                      |                          |         |          |
| Status                                                                                                    | From                                                                                                    | Autor 1                                                                                                    | I see the case I                                                                                                    | 28 - Database - 2018                                                                                                    |                                                                                                    |                                                                                                    |                                                                                                    |                                                                                                |                                                                                                   |                                                                                                    |                                                      |                          |         |          |
| nogenerat.                                                                                                    | 2 . 2                                                                                                    | UCSOBET 1                                                                                                    |                                                                                                    |                                                                                                    |                                                                                                    |                                                                                                    |                                                                                                    |                                                                                                |                                                                                                   |                                                                                                    |                                                      |                          |         |          |
| Search lea                                                                                                    | mers Granitana ha                                                                                                    | -                                                                                                    | seconds."                                                                                                    |                                                                                                    |                                                                                                    |                                                                                                    |                                                                                                    |                                                                                                |                                                                                                   |                                                                                                    |                                                      |                          |         |          |
|                                                                                                    |                                                                                                    |                                                                                                    |                                                                                                    |                                                                                                    |                                                                                                    |                                                                                                    |                                                                                                    |                                                                                                |                                                                                                   |                                                                                                    |                                                      |                          |         |          |
| earching learner o                                                                                                    | sufcomes by Qualifications -                                                                                                    | Creste AD Lovel                                                                                                    | 1 Award in Interview Sells                                                                                                    | Scstur + Regimered Pron + 01/10/2016 To + 35/10/2                                                                                                    | OIN CONCISION                                                                                           |                                                                                                    |                                                                                                    |                                                                                                |                                                                                                   |                                                                                                    |                                                      |                          |         |          |
| Fiber: Lain                                                                                                    | there and the                                                                                                    | Achieved                                                                                                    | Claimed C Awarded                                                                                                    | Certificated C On hold C Control Control                                                                                                    |                                                                                                    |                                                                                                    |                                                                                                    |                                                                                                |                                                                                                   |                                                                                                    |                                                      |                          |         |          |
|                                                                                                    |                                                                                                    |                                                                                                    |                                                                                                    |                                                                                                    |                                                                                                    |                                                                                                    |                                                                                                    |                                                                                                |                                                                                                   |                                                                                                    |                                                      |                          |         |          |
|                                                                                                    |                                                                                                    |                                                                                                    |                                                                                                    |                                                                                                    |                                                                                                    |                                                                                                    |                                                                                                    |                                                                                                |                                                                                                   |                                                                                                    |                                                      |                          |         |          |
| Actions: Claime                                                                                                    | ed 🖂 Awarded 🖂 Certi                                                                                                    | ficated 🗇 On                                                                                                    | hold 🗆 See Deesse                                                                                                    |                                                                                                    |                                                                                                    |                                                                                                    |                                                                                                    |                                                                                                |                                                                                                   |                                                                                                    |                                                      |                          |         |          |
| Actions: Claime                                                                                                    | ed 🖂 Awarded 🔿 Certi                                                                                                    | ficated 🗇 On                                                                                                    | kold 🔿 Sama Davardad                                                                                                    |                                                                                                    |                                                                                                    |                                                                                                    |                                                                                                    |                                                                                                |                                                                                                   |                                                                                                    |                                                      |                          |         |          |
| Actions: Claim<br>I now returned                                                                                                    | ed 🖸 Awarded 🔿 Certil                                                                                                    | ficated () On                                                                                                    | hold 🗇 Sm Device                                                                                                    | Link/component title                                                                                                    | Achieved                                                                                                |                                                                                                    | Calmed                                                                                                 | 1                                                                                              | Awarded                                                                                           |                                                                                                    | Certificated                                         |                          | On held |          |
| Actions: Claims<br>I rown returned<br>Learner<br>Sarah Philips                                                                                                    | ed 🖸 Awarded 🔿 Centil<br>Centre<br>Lyney's Tex Centre                                                                                                    | Ficated () On<br>Booting<br>B/CAC/19                                                                                                    | bold Component ref                                                                                                    | Link/component, title<br>Crucke A3 Lord 1 Award In Interview Solis                                                                                                    | Achieved                                                                                                | 16/10/2018                                                                                                   | Calmed                                                                                                 | 16/10/2018                                                                                     | Awarded                                                                                           | 16/10/2018                                                                                                   | Certificated                                         | 16/10/2018               | On held |          |
| Actions: Claim<br>8 rows returned<br>Haccore<br>Sarah Philips<br>Indent Avenders                                                                                                    | ed Awarded Centil                                                                                                    | Footed () On<br>Booting<br>B/CAC-19<br>B/CAC-19                                                                                                    | hold C Sm Comment<br>Unit/Component ref<br>Q00001<br>Q00001                                                                                                    | Utilit/Component title<br>Crusk Al Levi 1 Award In Interview Sells<br>Cruste Al Levi 1 Award In Interview Sells                                                                                                    | Achimed<br>R<br>R                                                                                       | 16/10/2018                                                                                                   | Calmed<br>5                                                                                            | 16/10/2018<br>16/10/2018                                                                       | Awarded                                                                                           | 16/10/2018<br>16/10/2018                                                                                     | Certificated                                         | 16/10/2018<br>16/10/2018 | On hold | 1        |
| Actions: Claim<br>I now returned<br>Atomics<br>Gash Philips<br>Indent Nancien<br>Indent Nancien                                                                                                    | ed Awarded Centil                                                                                                    | Ficated () On<br>Booking<br>Booking<br>Booking<br>Booking<br>Booking<br>Booking                                                                                       | hold Camponent nef<br>Q00001<br>Q00005                                                                                                    | Unit/component; Etia<br>Cruste A0 Long I Anerolin Inservice Soliz<br>Cruste A0 Long I Anerolin Inservice Soliz<br>Cruste A0 Long I Anerolin Interview Soliz<br>Prostatzion Soliz                                                                                                    | Achieved<br>R<br>R<br>R                                                                                 | 16/10/2018<br>16/10/2018<br>16/10/2018                                                                       | Claimed<br>B<br>B<br>B                                                                                 | 16/10/2018<br>16/10/2018<br>16/10/2018                                                         | Awarded<br>S                                                                                      | 16/10/2018<br>16/10/2018<br>16/10/2018                                                                       | Certificated                                         | 16/10/2018<br>16/10/2018 | On held |          |
| Actions: Claim<br>Drown networed<br>Action of<br>Jarah Philips<br>Indent Namolen<br>Indent Namolen<br>Jarah Philips                                                                                  | ed Awarded Certil                                                                                                    | Realed C On<br>Booking<br>MCGC-19<br>MCGC-19<br>MCGC-19<br>MCGC-19<br>MCGC-19                                                                                         | Incid Sen Contract<br>Utilit/Component ref<br>Q000001<br>Q00005<br>Q00005                                                                                                    | Unit/component; title<br>Crutick A0 Lovel 1 Anerol In Interview Solis<br>Crutick A0 Lovel 1 Anerol In Interview Solis<br>Presentation Solis<br>Presentation Solis                                                                                                    | Achieved<br>R<br>R<br>R<br>R                                                                            | 16/10/2018<br>16/10/2018<br>16/10/2018<br>16/10/2018                                                         | Calmed<br>C                                                                                            | 16/10/2018<br>16/10/2018<br>16/10/2018<br>16/10/2018                                           | Awarded                                                                                           | 16/10/2018<br>16/10/2018<br>16/10/2018<br>16/10/2018                                                         | Certificated                                         | 16/10/2018<br>16/10/2018 |         |          |
| Actions: Claim<br>I now returned<br>Accord<br>Iarah Philips<br>Indent Nancien<br>Indent Nancien<br>Iarah Philips<br>Iarah Philips                                                                    | Centre Centre Lyney's Tes: Centre Lyney's Tes: | Ficated C Onl<br>Booking<br>Booking<br>Booking<br>Booking<br>Booking<br>Booking<br>Booking                                                                            | hold Sen Surrent<br>Unit/component ref<br>goccos:<br>guocos:<br>guocos:<br>guocos:<br>guocos:<br>guocos:                                                                                                    | Late/Component_Etca<br>Cranke A0 Lave 1 Amerilin Interview Sella<br>Cranke A0 Lave 1 Amerilin Interview Sella<br>Protectacion sella<br>Protectacion sella<br>Improving Communicacion Sella                                                                                                    | Achieved<br>2<br>2<br>2<br>2<br>2<br>2<br>2<br>2                                                        | 16/10/2018<br>16/10/2018<br>16/10/2018<br>16/10/2018<br>16/10/2018                                           | Calmed<br>S<br>S<br>S<br>S<br>S                                                                        | 16/10/2018<br>16/10/2018<br>16/10/2018<br>16/10/2018<br>16/10/2018                             | Awarded<br>5<br>5<br>5<br>5<br>5<br>5                                                             | 16/10/2018<br>16/10/2018<br>16/10/2018<br>16/10/2018<br>16/10/2018                                           | Certificated                                         | 16/10/2018<br>16/10/2018 |         |          |
| Actions: Claim<br>0 rows returned<br>44cm/set<br>Sarah Philips<br>Robert Namclen<br>Sarah Philips<br>Sarah Philips<br>Robert Namclen                                                                 | Centre     Cynays Tas Centre     Lynays Tas Centre     Lynays Tas Centre     Lynays Tas Centre     Lynays Tas Centre     Lynays Tas Centre     Lynays Tas Centre     Lynays Tas Centre     Lynays Tas Centre                                                                                                    | Ficated () On<br>Booking<br>Booking<br>Booking<br>Booking<br>Booking<br>Booking<br>Booking<br>Booking<br>Booking                                                      | hold Sen Surrent<br>Until/component ref<br>goccos:<br>guocos:<br>guocos:<br>guocos:<br>guocos:<br>guocos:<br>guocos:<br>guocos:                                                                                                    | Unit/Component stor<br>Craste AG Love 1 Averal In Inservice Sells<br>Craste AG Love 1 Averal In Inservice Sells<br>Presentation skills<br>Presentation skills<br>Importing Communication Sells<br>Importing Communication Sells                                                                                                    | Achieved<br>2<br>2<br>2<br>2<br>2<br>2<br>2<br>2<br>2<br>2<br>2                                         | 16/10/2018<br>16/10/2018<br>16/10/2018<br>16/10/2018<br>16/10/2018<br>16/10/2018                             | Claimed<br>S<br>S<br>S<br>S<br>S<br>S<br>S<br>S<br>S                                                   | 16/10/2018<br>16/10/2018<br>16/10/2018<br>16/10/2018<br>16/10/2018<br>16/10/2018               | Awarded<br>5<br>5<br>5<br>5<br>5<br>5<br>5<br>5                                                   | 16/10/2018<br>16/10/2018<br>16/10/2018<br>16/10/2018<br>16/10/2018<br>16/10/2018                             | Certificated                                         | 16/10/2018<br>16/10/2018 |         |          |
| Actions: Claim<br>0 rows returned<br>4 standor<br>Sarah Philips<br>Robert Namolen<br>Sarah Philips<br>Sarah Philips<br>Robert Namolen<br>Robert Namolen                                              | Centre<br>Lyney's Test Centre<br>Lyney's Test Centre<br>Lyney's Test Centre<br>Lyney's Test Centre<br>Lyney's Test Centre<br>Lyney's Test Centre<br>Lyney's Test Centre<br>Lyney's Test Centre                                                                                                    | Ficated () On<br>Booking<br>Bicacity<br>Bicacity<br>Bicacity<br>Bicacity<br>Bicacity<br>Bicacity<br>Bicacity<br>Bicacity                                              | bold Emg Server<br>Diskloompowert ref<br>Q00001<br>Q00005<br>Queoors<br>Queoors<br>Queoor<br>Queoor                                                                                                    | Unit Component Bits<br>Crastic Ad Level 1 Averal In Interview Sells<br>Crastic Ad Level 1 Averal In Interview Sells<br>Presentation skills<br>Presentation skills<br>Presentation skills<br>Improving Communication Sells<br>Improving Communication Sells<br>Interview skills                                                                                                 | Achieved<br>2<br>2<br>2<br>2<br>2<br>2<br>2<br>2<br>2<br>2<br>2<br>2<br>2<br>2<br>2<br>2<br>2           | 16/10/2018<br>16/10/2018<br>16/10/2018<br>16/10/2018<br>16/10/2018<br>16/10/2018<br>16/10/2018<br>16/10/2018 | Calmed<br>G<br>G<br>G<br>G<br>G<br>G<br>G<br>G<br>G<br>G<br>G<br>G                                     | 16/10/2018<br>16/10/2018<br>16/10/2018<br>16/10/2018<br>16/10/2018<br>16/10/2018<br>16/10/2018 | Awarded<br>5<br>5<br>5<br>5<br>5<br>5<br>5<br>5<br>5<br>5<br>5<br>5<br>5<br>5<br>5<br>5<br>5<br>5 | 16/10/2018<br>16/10/2018<br>16/10/2018<br>16/10/2018<br>16/10/2018<br>16/10/2018<br>16/10/2018               | Certificated                                         | 16/10/2018<br>16/10/2018 |         | ******   |
| Actions: Claim<br>drown returned<br>Homes<br>Bash Philips<br>Robert Nancion<br>Robert Nancion<br>Sarah Philips<br>Robert Nancion<br>Robert Nancion<br>Robert Nancion                                 | ed Awarded Centor<br>Canton<br>Lynos Tex Conce<br>Lynos Tex Conce<br>Lynos Tex Conce<br>Lynos Tex Conce<br>Lynos Tex Conce<br>Lynos Tex Conce<br>Lynos Tex Conce                                                                                                    | Ficated C Oni                                                                                                    | bold         Exercit         Exercit           Unblickengewent ref         goccon           goccon         goccon           goccon         goccon           gueccos         goccon           gueccos         gueccos           gueccos         gueccos           gueccos         gueccos           gueccos         gueccos           gueccos         gueccos           gueccos         gueccos                                                        | Unit/Component Ettia<br>Crusic Al Lover I Avard In Interview Sells<br>Crusic Al Lover I Avard In Interview Sells<br>Crusic Al Lover I Avard In Interview Sells<br>Presentation Sells<br>Presentation Sells<br>Improving Communication Sells<br>Interview Sells<br>Interview Sells                                                                                              | 4chieved<br>2<br>2<br>2<br>2<br>2<br>2<br>2<br>2<br>2<br>2<br>2<br>2<br>2<br>2<br>2<br>2<br>2<br>2<br>2 | 16/10/2018<br>16/10/2018<br>16/10/2018<br>16/10/2018<br>16/10/2018<br>16/10/2018<br>16/10/2018               | Claimed<br>5<br>5<br>5<br>5<br>5<br>5<br>5<br>5<br>5<br>5<br>5<br>5<br>5<br>5<br>5<br>5<br>5<br>5<br>5 | 16/10/2018<br>16/10/2018<br>16/10/2018<br>16/10/2018<br>16/10/2018<br>16/10/2018<br>16/10/2018 | Anarded<br>C<br>C<br>C<br>C<br>C<br>C<br>C<br>C<br>C<br>C<br>C<br>C<br>C<br>C<br>C<br>C<br>C<br>C | 16/10/2018<br>16/10/2018<br>16/10/2018<br>16/10/2018<br>16/10/2018<br>16/10/2018<br>16/10/2018<br>16/10/2018 | Certificated<br>G<br>G<br>C<br>C<br>C<br>C<br>C<br>C | 16/10/2018<br>16/10/2018 |         | ******   |
| Actions: Olaim<br>Brown resumed<br>Lancest<br>Brann Philips<br>Bahart Namolom<br>Sarah Philips<br>Sarah Philips<br>Sarah Philips<br>Sarah Philips<br>Sarah Philips<br>Sarah Philips<br>Sarah Philips | ed Awarded Cents<br>Cantos<br>Lunos Tos Corre<br>Lyney Tos Corre<br>Lyney Tos Corre<br>Lyney Tos Corre<br>Lyney Tos Corre<br>Lyney Tos Corre<br>Lyney Tos Corre                                                                                                    | Ficated On Del<br>Booking<br>Bicachille<br>Bicachille<br>Bicachille<br>Bicachille<br>Bicachille<br>Bicachille<br>Bicachille<br>Bicachille<br>Bicachille<br>Bicachille | Imid         Imit         Imit           Unitidicemponent ref         0000001           Queccore         Queccore           Queccore         Queccore           Queccore         Queccore           Queccore         Queccore           Queccore         Queccore           Queccore         Queccore           Queccore         Queccore           Queccore         Queccore           Queccore         Queccore           Queccore         Queccore | Link/Component, tics<br>Cracks AD Line 1 Averal In Interview Solis<br>Cracks AD Line 1 Averal In Interview Solis<br>Cracks AD Line 1 Averal In Interview Solis<br>Presentation with<br>Presentation Solis<br>Improving Communication Solis<br>Improving Communication Solis<br>Improving Communication Solis<br>Improving Communication Solis<br>Improving Communication Solis | 4chieved<br>2<br>2<br>2<br>2<br>2<br>2<br>2<br>2<br>2<br>2<br>2<br>2<br>2<br>2<br>2<br>2<br>2<br>2<br>2 | 16/10/2018<br>16/10/2018<br>16/10/2018<br>16/10/2018<br>16/10/2018<br>16/10/2018<br>16/10/2018<br>16/10/2018 | Calmed<br>G<br>G<br>G<br>G<br>G<br>G<br>G<br>G                                                         | 16/10/2018<br>16/10/2018<br>16/10/2018<br>16/10/2018<br>16/10/2018<br>16/10/2018<br>16/10/2018 | Asarded<br>C<br>C<br>C<br>C<br>C<br>C<br>C<br>C<br>C<br>C<br>C<br>C<br>C<br>C<br>C<br>C<br>C<br>C | 16/10/2018<br>16/10/2018<br>16/10/2018<br>16/10/2018<br>16/10/2018<br>16/10/2018<br>16/10/2018<br>16/10/2018 | Certificated                                         | 16/10/2018<br>16/10/2018 |         | ******** |

The status drop down allows the results to be filtered based on their status, to allow the user to see results (if required) based on the status of the learners:

- Registered but achieved Learners who have been registered but have had no result entered.
- Registered ALL learners who have been registered against this qual/unit no matter what the final status is.
- Achieved but not claimed all learners who have a result entered but have not been claimed.
- Achieved ALL learners who have an achievement against the unit/qual not matter what the final status is.
- Claimed but not awarded all learners who have a claim against the unit/qual but have not awarded.
- **Claimed** ALL learners who have a claim against the unit/qual no matter what the final status is.
- Awarded but not certificated all learners who have been awarded the unit/qual but have not been certificated.
- **Awarded** ALL learners who have an award against the unit/qual no matter what the final status is.

- **Certificated** ALL learners who have been certificated against the unit/qual no matter what the final status is.
- On hold ALL learners who are currently on hold.
- **Open** this shows all open bookings with the outcomes.

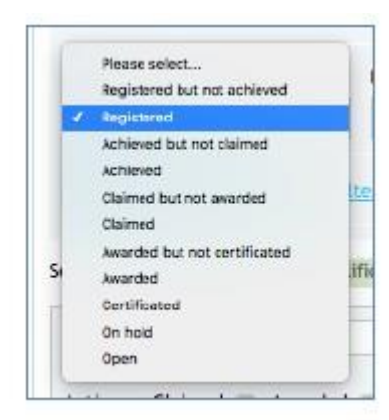

The outcome can be added per learner/assessment or the user can use the **Actions** options, and this will be applied to all relevant learner/assessments. So, if the **Claimed action** was ticked this would only be applied if the learner/assessment is showing with **Achieved** ticked, as a grade had been entered. It wouldn't claim any learner/assessment if the grade did not have the **Achieved** ticked. This is the same for **Awarded**, the Claim box must be ticked and the **Certificated** can only be ticked if the Award box was ticked.

|            |                            | reado no cerer i Amaro in internem skins | Status = Registered | From = 01/10/2016 | To = 28/10/2018  | clear search |
|------------|----------------------------|------------------------------------------|---------------------|-------------------|------------------|--------------|
| lters:     | arner, booking or unit     | Achieved Claimed Awarded                 | Certificated        | 🕤 On hold 🖂 🖪     | or clear filters |              |
| tions: Cla | aimed 🗌 Awarded 🛃 Certific | ated 🗌 On hold 🗌 Save Download           | -                   |                   |                  |              |

If you clicked on the booking form you would also be able to see it was awaiting through the message below:

| Aarks/grades for this learner have changed since this booking was last va                    | idated for achievement. |                                       |                                      |                                    |                    |
|----------------------------------------------------------------------------------------------|-------------------------|---------------------------------------|--------------------------------------|------------------------------------|--------------------|
| 2 Q000001   601/8798/0 Creatio AD Level 1 Award in                                           | Results not entered     | Nat yet claimed                       | Not yet granted                      | Not yet certificated               | Not placed an hold |
| Interview Skills                                                                             |                         | Cannot be claimed as not yet achieved | Cannot be awarded as not yet claimed | Not yet eligible for certification | Hold               |
| Ann Austrick Structurer, Actimatics Addisor<br>Creetify AD Level 1 Amend in Inderview Skills |                         | Claim                                 | Award                                | Centro unlacts                     |                    |
| incredut has                                                                                 |                         |                                       |                                      |                                    |                    |
| ungrates Pas                                                                                 |                         |                                       |                                      |                                    |                    |
| Discretance A N R ML RA SC D                                                                 |                         |                                       |                                      |                                    |                    |

When validation has taken place, the information displayed is up to date, the green tick will be displayed:

| 601.18796-D - Cri                                                                                                    | estio AD Level 1 Award Witten                                                                                                    | Now Skills                                                                                                    |                                                                                                    |                                                                                                    |                                                                                             |                                                                                                    |                                                                                     |                                                                                                    |                                                                                                   |                                                                                                    |                                                                                               |                          |                                                                                                    |   |
|----------------------------------------------------------------------------------------------------|----------------------------------------------------------------------------------------------------|----------------------------------------------------------------------------------------------------|----------------------------------------------------------------------------------------------------|----------------------------------------------------------------------------------------------------|---------------------------------------------------------------------------------------------|----------------------------------------------------------------------------------------------------|-------------------------------------------------------------------------------------|----------------------------------------------------------------------------------------------------|---------------------------------------------------------------------------------------------------|----------------------------------------------------------------------------------------------------|-----------------------------------------------------------------------------------------------|--------------------------|----------------------------------------------------------------------------------------------------|---|
| Unit                                                                                                    |                                                                                                    |                                                                                                    |                                                                                                    |                                                                                                    |                                                                                             |                                                                                                    |                                                                                     |                                                                                                    |                                                                                                   |                                                                                                    |                                                                                               |                          |                                                                                                    |   |
|                                                                                                    |                                                                                                    |                                                                                                    |                                                                                                    |                                                                                                    |                                                                                             |                                                                                                    |                                                                                     |                                                                                                    |                                                                                                   |                                                                                                    |                                                                                               |                          |                                                                                                    |   |
| 61.00 m                                                                                                    |                                                                                                    |                                                                                                    |                                                                                                    |                                                                                                    |                                                                                             |                                                                                                    |                                                                                     |                                                                                                    |                                                                                                   |                                                                                                    |                                                                                               |                          |                                                                                                    |   |
| Registered                                                                                                    | - 01 -                                                                                                    | October -                                                                                                    | 2016 + = (*** 1                                                                                                    | 18 + October + 2018 +                                                                                                    |                                                                                             |                                                                                                    |                                                                                     |                                                                                                    |                                                                                                   |                                                                                                    |                                                                                               |                          |                                                                                                    |   |
|                                                                                                    |                                                                                                    |                                                                                                    |                                                                                                    |                                                                                                    |                                                                                             |                                                                                                    |                                                                                     |                                                                                                    |                                                                                                   |                                                                                                    |                                                                                               |                          |                                                                                                    |   |
| Search lear                                                                                                    | rners Constitute to No.                                                                                                    | this feature and                                                                                                    | scoold <sup>4</sup>                                                                                                    |                                                                                                    |                                                                                             |                                                                                                    |                                                                                     |                                                                                                    |                                                                                                   |                                                                                                    |                                                                                               |                          |                                                                                                    |   |
| anothing in print of                                                                                                    | strange by the History                                                                                                    | Country of Country                                                                                                    | I down in the second balls                                                                                                    | Detail Internet Tree - W100/Dis To - 10/0/1                                                                                                    | and the second                                                                              |                                                                                                    |                                                                                     |                                                                                                    |                                                                                                   |                                                                                                    |                                                                                               |                          |                                                                                                    |   |
| arching learner o                                                                                                    | ADDRESS DY ADDRESSON                                                                                                    | Creation and Carole                                                                                                    | TANKED DITERVENISHING                                                                                                    | and engineers, end encoding sectors                                                                                                    |                                                                                             |                                                                                                    |                                                                                     |                                                                                                    |                                                                                                   |                                                                                                    |                                                                                               |                          |                                                                                                    |   |
| Pitters: Lines                                                                                                    | in brokens in und                                                                                                    | Activity                                                                                                    | Claimed C Awarded                                                                                                    | 🗇 Certificated 🗇 De held 🔿 🔤 clocific                                                                                                    | ans.                                                                                        |                                                                                                    |                                                                                     |                                                                                                    |                                                                                                   |                                                                                                    |                                                                                               |                          |                                                                                                    |   |
|                                                                                                    |                                                                                                    |                                                                                                    |                                                                                                    |                                                                                                    |                                                                                             |                                                                                                    |                                                                                     |                                                                                                    |                                                                                                   |                                                                                                    |                                                                                               |                          |                                                                                                    |   |
| Actions: Chine                                                                                                    | ed 🗆 Avanted 🖂 Certi                                                                                                    | ficated CL Da                                                                                                    | WALCO DESIGNATION                                                                                                    |                                                                                                    |                                                                                             |                                                                                                    |                                                                                     |                                                                                                    |                                                                                                   |                                                                                                    |                                                                                               |                          |                                                                                                    |   |
| Actions: Claims                                                                                                    | ed 🗇 Awanted 🖂 Certi                                                                                                    | ficated 🗇 De                                                                                                    | hold 🗇 📴 Downard                                                                                                    |                                                                                                    |                                                                                             |                                                                                                    |                                                                                     |                                                                                                    |                                                                                                   |                                                                                                    |                                                                                               |                          |                                                                                                    |   |
| Actions: Claims<br>8 news networked                                                                                                    | ed 🗇 Awanted 🖂 Certi                                                                                                    | ficated 🗆 Da                                                                                                    | hold 🗆 🖬 harmon                                                                                                    |                                                                                                    |                                                                                             |                                                                                                    |                                                                                     |                                                                                                    | 1997                                                                                              |                                                                                                    |                                                                                               |                          |                                                                                                    |   |
| Actions: Claim<br>I news searced<br>Actions:                                                                                                    | ed 🖸 Awanted 🖸 Certi<br>Centre                                                                                                    | Reated C Da                                                                                                    | hold 🗆 Dee Deercer                                                                                                    | Unit/conscient title                                                                                                    | Activeved                                                                                   |                                                                                                    | Cleined                                                                             |                                                                                                    | Awarded                                                                                           |                                                                                                    | Certificated                                                                                  |                          | On hold                                                                                                |   |
| Actions: Claim<br>Freetoniumed<br>Actions                                                                                                    | ed 🔿 Awanted 🔿 Certi<br>Centre<br>Lyreey's Tex Centre                                                                                                    | Reated () De<br>Rocking<br>B/C/D/1)                                                                                                    | hold : Care Download                                                                                                    | UnMroimponent title<br>Crusio AD Level 1 Acard in Interview Falls                                                                                                    | Activeved                                                                                   | 14/10/2018                                                                                                   | Cleined                                                                             | 56-12-32-8                                                                                                   | Awarded                                                                                           | 16/10/2018                                                                                                   | Certificated                                                                                  | 16/10/2018               | On hold                                                                                                | ļ |
| Actions: Claim<br>Inset maaned<br>Actions<br>Anthe Philips<br>Ratert Aunsen                                                                                                    | ed Awarded Certi<br>Centre<br>Gantre<br>Gantre<br>Gantre<br>Gantre<br>Gantre<br>Gantre                                                                                                    | Reated C De<br>Rocking<br>Blacking<br>Blacking                                                                                                    | hold () Ees Isonaal<br>Unit/component ref<br>Optices                                                                                                    | Unit/component tole<br>Ovado 40 Level 1 Avand In Interview Tolla<br>Ovado 40 Level 1 Avand In Interview Killa                                                                                                    | Activered<br>©                                                                              | 14/10/2018<br>14/10/2018                                                                                     | Ckined                                                                              | 56/12/30/8<br>16/12/30/8                                                                                     | Awarded                                                                                           | 16/10/2018<br>16/10/2018                                                                                     | Certificated<br>8                                                                             | 56/10/2018<br>36/10/2018 | On hold                                                                                                |   |
| Actions: Claim<br>Enset stramed<br>Class Philips<br>Iabort Auropo<br>Iabort Auropo                                                                                             | ed Awanted Centre Centre Lynsey's Tex Centre Lynsey's Tex Centre Lynsey's Tex Centre Lynsey's Text Centre                                                                                                    | Roated () De<br>Booking<br>Diff/Did)<br>Diff/Did)<br>Diff/Did)<br>Diff/Did)                                                                                                    | hold 🖂 💷 🛛 horicar<br>Unit/component ref<br>Cptotte<br>cptotte<br>cptotte<br>cptotte                                                                                                    | Unit/component take<br>Creatio AD Level 1 Award in Interview Table<br>Creatio AD Level 1 Award in Interview Table<br>Presentation skills                                                                                                    | Activeved<br>2<br>2<br>2                                                                    | 14/10/2018<br>14/10/2018<br>14/10/2018                                                                       | Cirimed<br>5<br>5                                                                   | 16/12/32/8<br>16/12/32/8<br>16/13/32/8                                                                       | Awarded                                                                                           | 16/10/2018<br>16/10/2018<br>16/10/2018                                                                       | Certificated<br>0<br>0                                                                        | 56/10/2018<br>16/10/2018 | On hold                                                                                                |   |
| Actions: Claim<br>B rows minamed<br>Learner<br>Sanah Philips<br>Rabert Auroson<br>Rabert Auroson<br>Learn Philips                                                              | ed D Awarted C Certi<br>Centre<br>Lyney's Tex Cente<br>Lyney's Tex Cente<br>Lyney's Tex Cente<br>Lyney's Tex Cente                                                                                                    | Roated () Da<br>Rocking<br>Rickins<br>Rickins<br>Rickins<br>Rickins                                                                                                    | hold 🖂 💷 🛛 horised<br>Unit/component ref<br>Cptotte<br>Cptotte<br>Cptot | Unit/component title<br>Orazio Ad Levil 1 Avend in Internetes Tatla<br>Orazio Ad Levil 1 Avend in Internetes Kata<br>Presentation Kita<br>Presentation Kita                                                                                                    | Activeved<br>2<br>2<br>2<br>2<br>2                                                          | 14/10/2018<br>14/10/2018<br>14/10/2018<br>14/10/2018                                                         | Cirimed<br>S<br>S<br>S                                                              | 56/10/30/8<br>16/10/30/8<br>16/10/30/8<br>16/10/30/8                                                         | Awarded<br>5<br>5<br>5                                                                            | 16/10/2018<br>16/10/2018<br>16/10/2018<br>16/10/2018                                                         | Certificated<br>8<br>0<br>0<br>0                                                              | 46/10/2018<br>16/10/2018 | On hold<br>C                                                                                           |   |
| Actions: Claim<br>Enses resumed<br>Learne Polipe<br>Rabert Aurosen<br>Rabert Aurosen<br>Rabert Arridge<br>Jann Prilips                                                         | ed Awarded Certil                                                                                                    | Reated () Or<br>Receiling<br>RESEALCH<br>RESEALCH<br>RESEALCH<br>RESEALCH                                                                                                    | bold See Beenser<br>Unit/component ref<br>gaoces<br>gaoces<br>gaoces<br>gaoces<br>gaoces                                                                                                    | Unit/Component title<br>Crusto JO Level 1 Award In Internive Table<br>Crusto JO Level 1 Award In Internive Valle<br>Presentation Will<br>Presentation Will<br>Presentation Will<br>Improving Commerkation Skill                                                                                                    | Activered<br>2<br>2<br>2<br>2<br>2<br>2<br>2<br>2<br>2<br>2<br>2<br>2                       | 16/10/2018<br>16/10/2018<br>16/10/2018<br>16/10/2018<br>16/10/2018                                           | Cisimed<br>6<br>6<br>6<br>6<br>6                                                    | 16/10/3018<br>16/10/3018<br>16/10/3018<br>16/10/3018<br>16/10/3018                                           | Awarded<br>S<br>S<br>S<br>S<br>S                                                                  | 15/10/2018<br>15/10/2018<br>15/10/2018<br>15/10/2018<br>15/10/2018                                           | Certificated<br>0<br>0<br>0<br>0                                                              | 96/90/2018<br>96/90/2018 | On head                                                                                                |   |
| Actions: Claim<br>Encore resumed<br>Anterner<br>Laren Prilipe<br>Rabert Auroten<br>Learn Prilipe<br>Seran Prilipe<br>Rabert Auroten                                            | ed Awarited Certil                                                                                                    | Rated () 0x<br>Booking<br>BUSCOU<br>BUSCOU<br>BUSCOU<br>BUSCOU<br>BUSCOU<br>BUSCOU<br>BUSCOU                                                                                                    | Image: Second second second                                                                                                    | Unit/consonent bile<br>Crusto JO Levil: 1 Acard In Interniev Bills<br>Crusto JO Levil: 1 Acard In Manniev Kala<br>Presentation III II<br>Presentation III II<br>Improving Communication Bills<br>Improving Communication Bills                                                                                                    | Activered<br>2<br>2<br>2<br>2<br>2<br>2<br>2<br>2<br>2<br>2<br>2<br>2                       | 14/10/2018<br>14/10/2018<br>14/10/2018<br>14/10/2018<br>14/10/2018<br>14/10/2018                             | Claimed<br>5<br>5<br>5<br>5<br>5<br>5<br>5<br>5<br>5                                | 16/10/30/8<br>16/10/30/8<br>16/10/30/8<br>16/10/30/8<br>16/10/30/8                                           | Awarded<br>5<br>5<br>5<br>5<br>5<br>5<br>5<br>5                                                   | 16/10/2016<br>16/10/2016<br>16/10/2018<br>16/10/2018<br>16/10/2016<br>16/10/2016                             | Certificated                                                                                  | 14/10/2018<br>14/10/2018 |                                                                                                    |   |
| Actions: Claim<br>Envise nonamed<br>Astinut<br>Bann Philips<br>Rabert Aunten<br>Babert Aunten<br>Babert Aunten<br>Rabert Aunten<br>Rabert Aunten                               | Centre<br>Lynayk Tez Centre<br>Lynayk Tez Centre<br>Lynayk Tez Centre<br>Lynayk Tez Centre<br>Lynayk Tez Centre<br>Lynayk Tez Centre<br>Lynayk Tez Centre                                                                               | Reated () De<br>Booking<br>Rickins)<br>Rickins)<br>Rickins)<br>Rickins)<br>Rickins)<br>Rickins)<br>Rickins)                                                                                                    | Initial         Same         Emergence           Unitative         Quences         Quences           Quences         Quences         Quences           Quences         Quences         Quences           Quences         Quences         Quences           Quences         Quences         Quences                                                                                                    | Unit/consonent tota<br>Orazio 40 Level 1 Acard In Inservice Bills<br>Crasto 40 Level 1 Acard In Inservice Bills<br>Presentation sitis<br>Presentation sitis<br>Inservice Contra Hocken Sitis<br>Inservice Sitis                                                                                                    | Active/ed<br>2<br>2<br>2<br>2<br>2<br>2<br>2<br>2<br>2<br>2<br>2<br>2<br>2                  | 14/10/2018<br>14/10/2018<br>14/10/2018<br>14/10/2018<br>14/10/2018<br>14/10/2018<br>14/10/2018               | Clifined<br>S<br>S<br>S<br>S<br>S<br>S<br>S<br>S<br>S<br>S<br>S<br>S<br>S           | 16/10/30/8<br>16/10/30/8<br>16/10/30/8<br>16/10/30/8<br>16/10/30/8<br>16/10/30/8<br>16/10/30/8               | Awarded<br>S<br>S<br>S<br>S<br>S<br>S<br>S<br>S<br>S<br>S<br>S<br>S<br>S<br>S<br>S<br>S<br>S      | 16/10/2018<br>16/10/2018<br>16/10/2018<br>16/10/2018<br>16/10/2018<br>16/10/2018<br>16/10/2018               | Certificated                                                                                  | 94/90/2018<br>94/90/2018 | On hold<br>C<br>C<br>C<br>C<br>C<br>C<br>C<br>C<br>C<br>C<br>C<br>C<br>C<br>C<br>C<br>C<br>C<br>C<br>C |   |
| Actions: Claim<br>Envisonment<br>Lange Prilipe<br>Rabert Austeen<br>Rabert Austeen<br>Lange Prilipe<br>Rabert Austeen<br>Rabert Austeen<br>Sam Prilipe                         | Centre     Lyraey's Test Centre     Lyraey's Test Centre     Lyraey's Test Centre     Lyraey's Test Centre     Lyraey's Test Centre     Lyraey's Test Centre     Lyraey's Test Centre     Lyraey's Test Centre     Lyraey's Test Centre | Reated () 04<br>Receiving<br>RESERIES<br>RESERIES<br>RESERIES<br>RESERIES<br>RESERIES<br>RESERIES<br>RESERIES<br>RESERIES                                                                                                    | Util/Component.mf           Queece           queece           queece           queece           queece           queece           queece           queece           queece           queece           queece           queece           queece           queece           queece           queece                                                                                                    | Util/Component Ltile<br>Orasto AD Level & Award In Instructive Data<br>Creatio AD Level & Award In Instructive Sata<br>Presentation stills<br>Presentation stills<br>Instructive Sata<br>Instructive Sata<br>Instructive Sata                                                                                                    | Activered<br>2<br>2<br>2<br>2<br>2<br>2<br>2<br>2<br>2<br>2<br>2<br>2<br>2                  | 14/10/2018<br>14/10/2018<br>14/10/2018<br>14/10/2018<br>14/10/2018<br>14/10/2018<br>14/10/2018<br>14/10/2018 | Clufined<br>S<br>S<br>S<br>S<br>S<br>S<br>S<br>S<br>S<br>S<br>S                     | 46/10/32/8<br>16/10/32/8<br>16/10/32/8<br>16/10/32/8<br>16/10/32/8<br>16/10/32/8<br>16/10/32/8               | Awarded                                                                                           | 1671072218<br>1671072218<br>1671072218<br>1671072218<br>1671072218<br>1671072218<br>167107218<br>167107218   | Certificated<br>Certificated<br>C<br>C<br>C<br>C<br>C<br>C<br>C<br>C<br>C<br>C<br>C<br>C<br>C | 96/90/2018<br>96/90/2018 | On hold<br>C<br>C<br>C<br>C<br>C<br>C<br>C<br>C<br>C<br>C<br>C<br>C<br>C<br>C<br>C<br>C<br>C<br>C<br>C |   |
| Actions: Claim<br>Enses manuel<br>Learner<br>Sann Prilipe<br>Salaert Aunsen<br>Sann Prilipe<br>Seinn Prilipe<br>Rabert Aunsen<br>Sanar Prilipe<br>Sann Prilipe<br>Sann Prilipe | Centre<br>Lynayly Tes Centre<br>Lynayly Tes Centre<br>Lynayly Tes Centre<br>Lynayly Tes Centre<br>Lynayly Tes Centre<br>Lynayly Tes Centre<br>Lynayly Tes Centre<br>Lynayly Tes Centre<br>Lynayly Tes Centre<br>Lynayly Tes Centre      | Rocked O De<br>Rocking<br>Displaysing<br>Displaysin | Image: Second Second                                                                                                    | Unitional control table<br>Crusto Ad Londi II. Avand In Internetive Table<br>Crusto Ad Londi II. Avand In Internetive Table<br>Crusto Ad Londi II. Avand In Internetive Table<br>Presentation at A<br>Presentation at A<br>Internetive Control (Additional State)<br>Internetive Addition<br>Internetive Addition<br>Uniternetive Table<br>Uniternetive Control (Additional State) | 2<br>2<br>2<br>2<br>2<br>2<br>2<br>2<br>2<br>2<br>2<br>2<br>2<br>2<br>2<br>2<br>2<br>2<br>2 | 14/10/2018<br>14/10/2018<br>14/10/2018<br>14/10/2018<br>14/10/2018<br>14/10/2018<br>14/10/2018<br>14/10/2018 | Clufined<br>S<br>S<br>S<br>S<br>S<br>S<br>S<br>S<br>S<br>S<br>S<br>S<br>S<br>S<br>S | 46/10/35/8<br>16/10/35/8<br>16/10/35/8<br>16/10/35/8<br>16/10/35/8<br>16/10/35/8<br>16/10/35/8<br>16/10/35/8 | Averded<br>C<br>C<br>C<br>C<br>C<br>C<br>C<br>C<br>C<br>C<br>C<br>C<br>C<br>C<br>C<br>C<br>C<br>C | 1671072218<br>1671072218<br>1671072218<br>1671072218<br>1671072218<br>1671072218<br>1671072218<br>1671072218 | Certificated<br>C<br>C<br>C<br>C<br>C<br>C<br>C<br>C<br>C<br>C<br>C<br>C<br>C                 | 16/10/2018<br>36/10/2018 | 01 hold<br>0<br>0<br>0<br>0<br>0<br>0<br>0<br>0<br>0<br>0<br>0<br>0                                    |   |

If your centre has been awarded Direct Claim Status (DCS) for this qualification

#### Step 5. Submit controlled task results (centres without DCS status)

After inputting all learner outcomes, use 'Submit the 'Controlled Task' option to notify us that you have learners awaiting external quality assurance.

#### N.B.

Step 5. Applies to qualifications with controlled tasks only for Essential Skills Wales EAoN, EComms, EDLS and Employability.

| About this form                                                                        |                                                                                                    |
|----------------------------------------------------------------------------------------|----------------------------------------------------------------------------------------------------|
| Learner_details<br>CENTRE EDITS<br>& Last edited by Neil Owens,<br>28/02/2018 07:50:49 | This Booking form is used to register learners on a single WJEC Essential Skills Wales (ESW) qualification and then to eventually claim certification for the learners.                                                                                                    |
|                                                                                        | 👰 9930L1   601/6852/3 WJEC Level 1 Essential Application of Number Skills / CBAC Dyfarniad Lefel 1 mewn Sgiliau Cymhwyso Rhif Hanfodol                                                                                                    |
|                                                                                        | A Level 1 Essential Application of Number Skills / Lefel 1 mewn Sgiliau Cymhwyso Rhif Hanfodol                                                                                                    |
|                                                                                        | V State State Stat |
|                                                                                        | 🌍 9932-01 EAoNS L1 - Confirmatory Test                                                                                                    |
|                                                                                        | One learner is registered on this booking. He or she bas achieved no components.                                                                                                    |
|                                                                                        | Not achieved     Fully achieved     Partially achieved                                                                                                    |
|                                                                                        | 100% (1)                                                                                                    |
|                                                                                        | Submit Registrations Submit Controlled Task Results Test scheduled Close Booking                                                                                                    |

You will receive a notification email to say that your outcomes have been submitted the Controlled Task.

For information on our external quality assurance processes, please refer to the qualification specification or our Centre handbook for externally verified qualifications.

Once the externally quality assurance has been successfully completed, we will release the results back to you. You should receive an automated email to let you know that results are available.

#### Step 6. Schedule a confirmatory test

To schedule a test session, go to the **Reg/Cert** tab at the top of the page, select the relevant booking and click **'Learner details'**.

To schedule test only please follow Steps 1-3 to add leaners to your booking, then straight to Step 6.

|                                                                    |                                                                                                    |                                                                                                    |                                                                                                    | Neil Owens (My details / Fy Manylion) You last logged in at                                       |
|--------------------------------------------------------------------|----------------------------------------------------------------------------------------------------|----------------------------------------------------------------------------------------------------|----------------------------------------------------------------------------------------------------|---------------------------------------------------------------------------------------------------|
| centre / Fy nghanolfan Doc                                         | uments / Dogfennau Users /                                                                                                    | Defnyddwyr 🌖 Sites / Safled                                                                                                    | edd 🗿 Staff / Staff 🎯 Qualifica                                                                                                    | tion library / Llyfrgell cymwysterau Reg/Cert Learners / Dysgwyr                                  |
| JEC/2240 - WJEC                                                    | Test Centre Essentia                                                                                                    | ıl Skills Wales - Ove                                                                                                    | rview                                                                                                    |                                                                                                   |
| About this form                                                    |                                                                                                    |                                                                                                    |                                                                                                    |                                                                                                   |
| Learner details<br>CENTRE EDITS<br>Last edited by<br>23/02/2018 09 | Neil owens,                                                                                                    | ng form is used to register lear<br>ate 23/02/2018 <b>T Booking Io</b>                                                                                                    | eers on a single WJEC Essential Skills v<br>ked for registrations on 23/02/20                                                                                                    | wales (ESW) qualification and then to eventually daim certification for the learners.             |
|                                                                    | Add/r                                                                                                    | emove components                                                                                                    |                                                                                                    |                                                                                                   |
| n                                                                  | 🚆 9940L                                                                                                    | 1   601/6859/6 WJEC Level 1 Ess                                                                                                    | ential Communication Skills / CBAC Dy                                                                                                    | rfarniad Lefel 1 mewn Sgiliau Cyfathrebu Hanfodol                                                 |
|                                                                    |                                                                                                    | A Level 1 Essential Communicat                                                                                                    | ron Skills / Lefel 1 mewn Sgiliau Cyfat                                                                                                    | hrebu Hanfodol                                                                                    |
|                                                                    |                                                                                                    | S 9941-01 Economis E1 - Conc                                                                                                    | oued lask                                                                                                    |                                                                                                   |
|                                                                    |                                                                                                    | 9942-01 ECommS L1 - Cont                                                                                                    | rmatory Test                                                                                                    |                                                                                                   |
|                                                                    | One learne                                                                                                    | r is registered on this booking.                                                                                                    | e or she has achieved some compone                                                                                                    | ents.                                                                                             |
|                                                                    |                                                                                                    |                                                                                                    |                                                                                                    | Not achieved Fully achieved Partially achieved                                                    |
|                                                                    |                                                                                                    |                                                                                                    |                                                                                                    |                                                                                                   |
| View'                                                              |                                                                                                    |                                                                                                    |                                                                                                    |                                                                                                   |
|                                                                    |                                                                                                    |                                                                                                    | A Ren O                                                                                                    | owens (wy details / Fy Manyion) Tou last logged in at 10:19 on 23 February 2018 [Log out / Augoin |
| / Fy nghanolfan Documents / Do                                     | ogfennau 🛛 Users / Defnyddwyr 🌒                                                                                                    | Sites / Safleoedd 🎯 Staff / Staff 🤅                                                                                                    | Qualification library / Llyfrgell cymw                                                                                                    | vysterau Reg/Cert Learners / Dysgwyr                                                              |
| 2240 - WJEC Test Cen                                               | tre Essential Skills Wal                                                                                                    | es, Learner details                                                                                                    |                                                                                                    |                                                                                                   |
| 🖉 Learner details 💭 Pu                                             | ublic comments (0) 💭 Private c                                                                                                    | omments (0)                                                                                                    |                                                                                                    |                                                                                                   |
| Note: learners cannot curre                                        | ntly be registered on this booking.                                                                                                    |                                                                                                    |                                                                                                    |                                                                                                   |
| Import or export learners/results                                  | Certificates                                                                                                    |                                                                                                    |                                                                                                    |                                                                                                   |
| Filter 🚺 registered learners                                       | s on name or learner ref                                                                                                    |                                                                                                    |                                                                                                    | learner view   grading yew   session view                                                         |
| Learner                                                            | Reference                                                                                                    | ULN                                                                                                    | Date of birth                                                                                                    | Booking status                                                                                    |
|                                                                    |                                                                                                    |                                                                                                    |                                                                                                    |                                                                                                   |
| SALLY WILSON                                                       | -                                                                                                    | 6143472334                                                                                                    | 31/12/1996                                                                                                    | SOME ACHIEVED registration details                                                                |
| SALLY WILSON                                                       | -                                                                                                    | 6143472334                                                                                                    | 31/12/1996 Finish working on this section                                                                                                    | SOME ACHEVED registration details                                                                 |
|                                                                    | Contractor of the second second secon | Sentre / Fy nghanolfan Documents / Dogfennau Users /<br>JJEC/2240 - WJEC Test Centre Essential<br>(Come cors<br>Last edited by Neil wens,<br>23/02/2018 contained<br>(Come cors<br>Come cors<br>Come contained<br>(Come contained<br>Come contained<br>(Come contained<br>(Come contained | Sites / Saflect         UEC/2240 - WJEC Test Centre Essential Skills Wales - Over         UEC/2240 - WJEC Test Centre Essential Skills Wales - Over         Image: Start date 23/02/010 Commons         Image: Start date 23/02/010 Commons         Image: Start date 23/02/010 Com |                                                                                                   |

#### Click 'Add Session'

| Bookings » WJEC » B/WJEC/2                                                                                                    | 240 - WJEC Test          | t Centre Essential | Skills Wales, Learne | details                                    |
|----------------------------------------------------------------------------------------------------|--------------------------|--------------------|----------------------|--------------------------------------------|
| Summary 🕊                                                                                                    | 🖌 Learner details        | Disconsister (0)   | Private comments (0) |                                            |
| Form type<br>Essential Skills Wales -<br>registration/certification booking form<br>(v2)                                               | Sessions ( <u>back t</u> | o learners)        |                      |                                            |
| Who has control?<br>WJEC Test Centre                                                                                                   | Filter 🗻 sessions on     | name               |                      | learner view   grading view   session view |
| Linked to qual<br>WJEC Level 1 Essential Communication<br>Skills / CBAC Dyfarniad Lefel 1 mewn<br>Sgiliau Cyfathrebu Hanfodol (9940L1) |                          |                    |                      | add session                                |

Complete details below and the test session will default to 10 weeks. Once these details have been completed click **'Create Session'.** 

| 🥒 Learner details | Public comments (0)              | Private comments (0) |              |                      |    |
|-------------------|----------------------------------|----------------------|--------------|----------------------|----|
| Create a session  | n - Default ( <u>back to ses</u> | sions)               |              |                      |    |
| Session Name      | Booking 471                      |                      |              |                      |    |
| Start date        | 25 🗸 March                       | ✓ 2026 ✓ 	 clear     |              |                      |    |
| Notes             |                                  |                      |              |                      |    |
|                   |                                  |                      |              |                      | // |
|                   |                                  |                      | Create sessi | ion or <u>cancel</u> |    |

Once you create a session you will need to add learners. Click '**session details**' and click '**add learners/components**'. To make it easier to select learners you are able to filter by component, insert English or Welsh and this will show all available learners for that test. Please note separate guidance is available for remote invigilation candidates, visit our e-Assessment pages for <u>Remote Invigilation (wjec.co.uk</u>)

| 🥒 Learner details      | 💭 Public co  | mments (0) | Private comments (0) |                       |                       |                         |                |               |                 |
|------------------------|--------------|------------|----------------------|-----------------------|-----------------------|-------------------------|----------------|---------------|-----------------|
| Sessions ( <u>back</u> | to learners) |            |                      |                       |                       |                         |                |               |                 |
| Filter 🚺 sessions o    | n name       |            |                      |                       |                       |                         | learner view   | grading view  | session view    |
|                        |              |            |                      |                       |                       |                         | assign learner | s to sessions | add session     |
| Session name           | Finalised?   | Site       | Assigned resources   | Assigned centre users | Assigned centre staff | Dates                   | Time           | Learners      |                 |
| Booking 2240           | No           | Not set    | None selected        | None selected         | None selected         | 23/02/2018 - 31/03/2018 | 00:00 - 23:55  | 0             | session details |

If you want to book learners onto the session, select the tick by the learner and click 'Add selected learner assessments to session'.

You may need to create multiple sessions, within a booking as some learners may be sitting at different times and on different days.

Once the sessions have been added click '**Assign Learners to session**' and select the relevant learner(s) from each session. Once all learners have been assigned, you will need to confirm the examination session by finalising each session.

To confirm the session, you will need to go back into each session and click '**Finalise** session'.

| 🖉 Learne        | r details 📿                    | Public cor   | mments (0)                     | 💭 Private o      | comments (0)           |                     |          |        |                  |
|-----------------|--------------------------------|--------------|--------------------------------|------------------|------------------------|---------------------|----------|--------|------------------|
| Booking         | 471 ( <u>back t</u>            | to session   | <u>15)</u>                     |                  |                        |                     |          |        |                  |
| E               | dit session details            | Add learners | /components                    | Add/remove docur | nents Finalise ses     | sion Transcript PDF | Transcri | pt CSV | Invigilator pack |
| Finalised       | ?                              | No           |                                |                  |                        |                     |          |        |                  |
| External        | exam system?                   | Yes          |                                |                  | $\sim$                 |                     |          |        |                  |
| Start date      | e/End date                     | 30/01        | /2018 - 06/02/2                | 2018             |                        |                     |          |        |                  |
| Start time      | e/End time                     | 00:00        | - 23:55                        |                  |                        |                     |          |        |                  |
| Site            |                                | Not se       | et                             |                  |                        |                     |          |        |                  |
| Assignees       | s at centre                    | None :       | selected                       |                  |                        |                     |          |        |                  |
| Staff mer       | nbers at centre                | None :       | selected                       |                  |                        |                     |          |        |                  |
| Notes           |                                | Not se       | et                             |                  |                        |                     |          |        |                  |
| Documen         | its                            | No do        | cuments have b                 | een added.       |                        |                     |          |        |                  |
| Learner         | Unit/assessme<br>component     | nt           | Exam title                     |                  | Assessment<br>location | Assessment<br>code  | Keycode  | PIN    |                  |
| Stuart<br>Allen | From scratch un<br>assessments | it with 2    | AoN L1 Confir<br>English - MKM | matory Test      | Assessment<br>system   | ynmjPZwJgU          | -        | -      | remove           |

The information about the session will be displayed and you will be asked to confirm again that you want to finalise the session.

| Learner details                                           | Public comments (0)             | Private comments (0)           |                                           |
|-----------------------------------------------------------|---------------------------------|--------------------------------|-------------------------------------------|
| Learner decans                                            |                                 | () Private comments (0)        |                                           |
| inalize Booking                                           | 471 (back to session)           |                                |                                           |
|                                                           |                                 |                                | learner view   grading view   session vie |
|                                                           |                                 |                                |                                           |
| Note: when you cli<br>system.                             | ck "finalise session" all exa   | ms on this session will be sch | eduled in the appropriate external exam   |
|                                                           |                                 |                                |                                           |
| Finalised?                                                | No                              |                                |                                           |
| Finalised?<br>External exam systen                        | No<br>Yes                       |                                |                                           |
| Finalised?<br>External exam systen<br>Start date/End date | No<br>Yes<br>30/01/2018 - 06/02 | /2018                          |                                           |

When you select Finalise the session this will send the booking request to surpass.

| Learne     | r details 💭 Pu               | ublic comments (0 | ) 🧼 Private          | comments (0)           |                    |                |                 |
|------------|------------------------------|-------------------|----------------------|------------------------|--------------------|----------------|-----------------|
| ooking     | 471 ( <u>back to s</u>       | essions)          |                      |                        |                    |                |                 |
|            |                              |                   | Edit session details | Add/remove documents   | Transcript PDF     | Transcript CSV | Invigilator pac |
| Thi        | s booking session has        | s been finalised. |                      |                        |                    |                |                 |
| Finalised  | ?                            | Yes               |                      |                        |                    |                |                 |
| External   | exam system?                 | Yes               |                      |                        |                    |                |                 |
| Start date | e/End date                   | 30/01/2018 - 06/  | 02/2018              |                        |                    |                |                 |
| Start time | e/End time                   | 00:00 - 23:55     |                      |                        |                    |                |                 |
| Site       |                              | Not set           |                      |                        |                    |                |                 |
| Assignees  | at centre                    | None selected     |                      |                        |                    |                |                 |
| Staff men  | nbers at centre              | None selected     |                      |                        |                    |                |                 |
| Notes      |                              | Not set           |                      |                        |                    |                |                 |
| Documen    | ts                           | No documents ha   | ve been added.       |                        |                    |                |                 |
| Learner    | Unit/assessment<br>component | Exam              | title                | Assessment<br>location | Assessment<br>code | Keycode        | PIN             |
| Stuart     | From scratch unit w          | ith 2 AoN L1      | Confirmatory Test    | Assessment system      | ynmjPZwJgU         |                | -               |

Once the session has been finalised you should return to the overview and click **'test scheduled'.** 

| Law Data Market State 1995                                                                                                    |                        |
|----------------------------------------------------------------------------------------------------|------------------------|
| 🗘 - 🔒 🕈 💽 Coursevork - Progress Report 🍏 Staff Directory WIEC49344 💿 For Centres - All Documents 💿 For Centres - All Documents 💿 test.creatiogreen.com 🗙 🝏 Centre Admin                                         |                        |
| en 📧 Coursework - Scaling Rep 🔲 Shared Documents - All D 🔲 Moderation - All Docume 🔚 WEC 🔚 httpemi-ExportMarkilA 🗿 Welsh Baccalaureate 🗿 httpwolgnew- 🔳 Parcelforce Worldwide Lo 📕 httpstest-creatiogreen.c 🛛 W | JEC Appointees         |
|                                                                                                    | AUDIT                  |
| Vour edits were successfull                                                                                                    |                        |
| Abaut Able from                                                                                                    |                        |
| Adduct this form                                                                                                    |                        |
| Learner details This Booking form is used to register learners on a single WJEC Essential Skills Wales (ESW) qualification and then to eventually claim certification for the learners.                         |                        |
| Last edited by Neil Owens,<br>18/01/2018 11:54:15     Start date 18/01/2018 (change start date)     V Booking open for registrations                                                                            |                        |
| Add/remove components                                                                                                    |                        |
| 👳 Qual from scratch NKM                                                                                                    |                        |
| 6 Overarching group for units                                                                                                    |                        |
| CT ANN L1 Controlled task from scratch                                                                                                    |                        |
| Confirmatory tests by MKM From scratch unit with 2 essessments                                                                                                    |                        |
|                                                                                                    |                        |
| 2 learners are registered on this booking, 0 fully achieved, 0 partially achieved and 2 not achieved.                                                                                                    |                        |
| <ul> <li>Not achieved a Fully achieved</li> </ul>                                                                                                    |                        |
|                                                                                                    |                        |
| Submit Registrations Submit Controlled Task Resets Test scheduled Cities Booking                                                                                                    |                        |
|                                                                                                    | • 🛱 🕼 11:56<br>18/01/2 |

The key codes and pin numbers will be added to the session for all registered learners. The examination officer should print out the Invigilator pack before learners sit the confirmatory test.

| Peelving        |                                    |         |                               |                   |                        |                    |            |                     |
|-----------------|------------------------------------|---------|-------------------------------|-------------------|------------------------|--------------------|------------|---------------------|
| DOOKINg         | 4/1 ( <u>back to </u>              | session | 2)                            |                   |                        |                    |            |                     |
|                 |                                    |         | Edi                           | t session details | Add/remove documents   | Transcript PDF     | Transcript | 5V Invigilator pack |
| Finalised       | ?                                  | Yes     |                               |                   |                        |                    |            | $\smile$            |
| External        | exam system?                       | Yes     |                               |                   |                        |                    |            |                     |
| Start date      | e/End date                         | 30/01/  | 2018 - 06/02/2                | 2018              |                        |                    |            |                     |
| Start tim       | e/End time                         | 00:00 - | 23:55                         |                   |                        |                    |            |                     |
| Site            |                                    | Not set |                               |                   |                        |                    |            |                     |
| Assignees       | s at centre                        | None se | elected                       |                   |                        |                    |            |                     |
| Staff mer       | nbers at centre                    | None se | elected                       |                   |                        |                    |            |                     |
| Notes           |                                    | Not set |                               |                   |                        |                    |            |                     |
| Documen         | its                                | No doci | uments have b                 | een added.        |                        |                    |            |                     |
| Learner         | Unit/assessment<br>component       |         | Exam title                    |                   | Assessment<br>location | Assessment<br>code | Keycode    | PIN                 |
| Stuart<br>Allen | From scratch unit w<br>assessments | ith 2   | AoN L1 Confi<br>English - MKA | rmatory Test      | Assessment<br>system   | ynmjPZwJgU         | 8VM69MD9   | 6R6V4B              |

The invigilator pack will print out the attendance register, Invigilation report and the Test Key code for all learners within the session.

The attendance register and the invigilation report must be signed and retained for inspection purposes.

|                                                                  |                                                                                                    | At                                                                                                    | tendanc                                                                           | e Re                                                                                                    | gis                                 | ter                                |        |        |  |  |
|------------------------------------------------------------------|----------------------------------------------------------------------------------------------------|----------------------------------------------------------------------------------------------------|-----------------------------------------------------------------------------------|----------------------------------------------------------------------------------------------------|-------------------------------------|------------------------------------|--------|--------|--|--|
| Се                                                               | ntre Name :                                                                                                    |                                                                                                    | BIRCHGROVE CO                                                                     | OMPREHEN                                                                                                    | SIVE SC                             | HOOL                               |        |        |  |  |
| Tes                                                              | st :                                                                                                    |                                                                                                    | AoN L1 Confirmatory Test English - MKM                                            |                                                                                                    |                                     |                                    |        |        |  |  |
| Se                                                               | lected Start D                                                                                                    | )ate :                                                                                                | 30/01/2018                                                                        | , ,                                                                                                    |                                     |                                    |        |        |  |  |
| Selected End Date :                                              |                                                                                                    | 06/02/2018                                                                                            |                                                                                   |                                                                                                    |                                     |                                    |        |        |  |  |
| Se                                                               | lected Start T                                                                                                    | ime :                                                                                                 | 00:00                                                                             |                                                                                                    |                                     |                                    |        |        |  |  |
| Se                                                               | lected End Ti                                                                                                    | me :                                                                                                  | 23:55                                                                             |                                                                                                    |                                     |                                    |        |        |  |  |
|                                                                  | Given Name                                                                                                    | Family Name                                                                                           | Learner Reference                                                                 | DOB                                                                                                    | Gender                              | Kevcode                            | PIN    | Preser |  |  |
| 1                                                                | Stuart                                                                                                    | Allen                                                                                                 | L0000343                                                                          | 04/12/1997                                                                                                    | Male                                | 8VM69MD9                           | 6R6V4B |        |  |  |
| Po                                                               | sition in centre                                                                                                    | e:                                                                                                    |                                                                                   | Date:                                                                                                    |                                     |                                    |        |        |  |  |
| Po                                                               | sition in centro                                                                                                    | •<br>In                                                                                               | vigilatio                                                                         | Date:                                                                                                    | nor                                 | 4                                  |        |        |  |  |
| Po:<br>Cen<br>Tes<br>Sele<br>Sele<br>Sele                        | sition in centre<br>ntre Name :<br>t :<br>ected Start Da<br>ected End Da<br>ected Start Ti<br>ected End Tin<br>t session actu                                                                              | e:<br>In<br>ate :<br>te :<br>me :<br>ne :<br>ual start time:                                          | BIRCHGRC<br>AoN L1 Con<br>30/01/2018<br>06/02/2018<br>00:00<br>23:55              | Date:<br>On Re                                                                                                    | EHENSIV                             | <b>∙t</b><br>ve school<br>- MKM    |        |        |  |  |
| Po:<br>Cen<br>Tes<br>Sele<br>Sele<br>Sele<br>Tes                 | sition in centre<br>ntre Name :<br>t :<br>ected Start Da<br>ected End Da<br>ected End Da<br>t session actu                                                                                                 | e:<br>In<br>ate :<br>te :<br>me :<br>me :<br>ual start time:<br>ual end time:                         | Vigilatio<br>BIRCHGRO<br>AoN L1 Con<br>30/01/2018<br>06/02/2018<br>00:00<br>23:55 | Date:<br>On Re<br>VE COMPR<br>firmatory Tes                                                                                                    | EHENSI<br>St English                | <b>t</b><br>ve school<br>- мкм     |        |        |  |  |
| Po:<br>Cen<br>Tes<br>Sele<br>Sele<br>Sele<br>Tes<br>Tes          | sition in centre<br>htre Name :<br>t :<br>ected Start Da<br>ected End Da<br>ected End Tin<br>t session actu<br>t session actu<br>t session actu<br>e test was carr<br>urbances.                            | e:<br>In<br>ate :<br>te :<br>me :<br>ne :<br>ual start time:<br>ual end time:<br>ied out in accor     | BIRCHGRC<br>AoN L1 Con<br>30/01/2018<br>06/02/2018<br>00:00<br>23:55              | Date: Date: Dat                                                                                                    | EHENSIN<br>EHENSIN<br>St English    | VE SCHOOL<br>- MKM                 |        |        |  |  |
| Cen<br>Tes<br>Sele<br>Sele<br>Sele<br>Tes<br>Tes<br>The<br>distr | sition in centre<br>htre Name :<br>t :<br>ected Start Da<br>ected End Da<br>ected End Tin<br>t session actu<br>t session actu<br>t session actu<br>etest was carr<br>urbances.                             | e:<br>In<br>ate :<br>te :<br>me :<br>me :<br>ual start time:<br>ual end time:<br>ied out in accord    | BIRCHGRC<br>AoN L1 Con<br>30/01/2018<br>06/02/2018<br>00:00<br>23:55              | Date:                                                                                                    | EHENSIV<br>et English               | YE SCHOOL<br>- MKM                 |        |        |  |  |
| Cen<br>Tes<br>Sele<br>Sele<br>Sele<br>Tes<br>Thes<br>The<br>DR   | sition in centre<br>htre Name :<br>t :<br>ected Start Da<br>ected End Da<br>ected End Da<br>ected End Tin<br>t session actu<br>t session actu<br>et est was carr<br>urbances.<br>et est was carr<br>urred: | e:<br>In<br>ate :<br>te :<br>me :<br>me :<br>mal start time:<br>mal end time:<br>ied out in according | Vigilatio<br>BIRCHGRO<br>AoN L1 Con<br>30/01/2018<br>06/02/2018<br>00:00<br>23:55 | Date: Date:. | EHENSI'<br>st English<br>ts and the | YE SCHOOL<br>I- MKM<br>ere were no | Dances |        |  |  |

The test key code should be given to the learners to enable them to access the Surpass system.

|                         | Test Keycode                           |
|-------------------------|----------------------------------------|
| Learner given name :    | Stuart                                 |
| Learner family name :   | Allen                                  |
| Learner Date of birth : | 04/12/1997                             |
| Learner reference :     | L0000343                               |
| Centre Name :           | BIRCHGROVE COMPREHENSIVE SCHOOL        |
| Test :                  | AoN L1 Confirmatory Test English - MKM |
| Selected Start Date :   | 30/01/2018                             |
| Selected End Date :     | 06/02/2018                             |
| Selected Start Time :   | 00:00                                  |
| Selected End Time :     | 23:55                                  |
| Keycode :               | 8VM69MD9                               |
|                         |                                        |

# Sitting the Confirmatory Test

To sit the test centres, log in to (https://connect.surpass.com) with your username and password. If you have not received your login details then please contact <u>e-assessment@wjec.co.uk</u>

| User Name: | ٦         |
|------------|-----------|
| Password:  |           |
| Login      |           |
|            | Password: |

Once logged in, click on 'Test Administration' and then 'Invigilate'.

| Surpassæ | Home       | Item Authorin | g Test Creation | Test Adm | inistration | Reporting | Setup |
|----------|------------|---------------|-----------------|----------|-------------|-----------|-------|
| Schedule | Invigilate | Mark          | Paper Mark      | Moderate | Results     | Re-mark   | Audit |

Once on the Invigilate tab, you should see a listing of your learners including key codes and PINs.

If you have several qualifications scheduled, you can filter them out by using the button at the top of the Subject column:

|               | Subject <b>T</b>                |
|---------------|---------------------------------|
|               | Q Search                        |
|               | CCPLD                           |
| Select the    | C connect                       |
| gualification | EAoNS L1 - Confirmatory Test    |
| you want to   | EAoNS L2 - Confirmatory Test    |
| filter out    | EAoNS L3 - Confirmatory Test    |
|               | EAoNS P1 - Confirmatory Test (P |
|               | EAoNS Test                      |
|               | 0 Selected V OK X Cancel        |

Learners should go to: https://connect.surpass.com/secureassess/htmldelivery

Once here, they can select the 'Live Test' language; English and Welsh are available.

Learners will then enter their Key code and confirm their details. They will then be asked for the PIN. This is available on the 'Invigilate' tab in Surpass or by printing the invigilator pack in Connect

| Ente | er Keycode                                  | ×       |
|------|---------------------------------------------|---------|
|      | Test Delivery                               |         |
|      | Please enter your Keycode in the box below. |         |
|      | 🗸 ОК                                        |         |
|      | System Check Preferences                    | rpass ® |
|      | i owied by Sui                              | pass    |

The Invigilate tab allows you to see the status of each test; which learners are in progress etc. It also allows you to pause / resume tests for candidates. This is done my selecting the learner's test in the list and pressing 'Pause' at the bottom of the screen. Select the test and click on 'Resume' for the test to continue.

At the end of the test session, please ensure that you see green ticks by learners who have sat the test – this shows that the submission of answers has been successful.

The rest of the process is fully automated. The test is automatically marked and these results should then show in Connect.

#### \*\*Pease note it will take at least 10 minutes for the result(s) to appear in Connect\*\* Re-sitting the confirmatory test

Learners who fail a confirmatory test can re-sit through Connect.

On the original booking form go to the overview and click 'Learner details'. Click ' and click 'grading view'. Select the relevant learner and click on 'Other requests'.

Click on the resit option and click 'Request resit'.

If learner has more than one resit, the resit request, must be made against the original component.

| / Learner deta                | ails O Public comments (0) O Private comments (0)                                                                                          |  |  |  |  |  |  |
|-------------------------------|----------------------------------------------------------------------------------------------------|--|--|--|--|--|--|
| <u>« back to</u>              | <u>« back to registration details for Stuart Allen</u>                                                                                     |  |  |  |  |  |  |
| Stuart Aller<br>MKM)          | n: From scratch unit with 2 assessments (AoN L1 Confirmatory Test English -                                                                |  |  |  |  |  |  |
| <u>Withdrawn</u><br><u>RA</u> | Stuart Allen has retaken this assessment <b>0</b> times. This assessment may be retaken any number of times. This is the original attempt. |  |  |  |  |  |  |
| Resit                         | Request resit                                                                                                    |  |  |  |  |  |  |
|                               | Request resit                                                                                                    |  |  |  |  |  |  |
|                               |                                                                                                    |  |  |  |  |  |  |

The centre must create a new session for the learners requesting a resit. Please ensure that the word 'resit' is somewhere within the title when creating a session name. This makes it easier to identify those submitting a resit.

Once the session has been created a new keycode and pin number will be generated for the learner.

| 🥒 Learner details | Public comments (0)           | Private comments (0) |
|-------------------|-------------------------------|----------------------|
| Create a sessior  | ) - Default (back to see      | sions)               |
|                   | Donuale ( <u>Decenter opp</u> | <u></u> ,            |
| Session Name      | Booking 471 RE                | SIT                  |
| Start date        | 25 🗸 March                    | ✓ 2026 ✓ 	 clear     |
| Notes             |                               |                      |
|                   |                               |                      |
|                   |                               |                      |

Once learners have achieved the controlled task and confirmatory test the system will automatically validate the results and award the qualification.

If the qualification has been fully achieved the ball will turn green, indicating all components have been achieved. (Fully achieved).

If no components have been achieved the ball will be red. (Not achieved). If some of the components have been achieved, then the ball will turn yellow (Partially achieved).

| About this form                                                                      |                                                                                                    |
|--------------------------------------------------------------------------------------|----------------------------------------------------------------------------------------------------|
| Learner details<br>CENTRE EDITS<br>Last edited by Neil Owens,<br>19/01/2018 13:55:06 | This Booking form is used to register learners on a single WJEC Essential Skills Wales (ESW) qualification and then to eventually claim certification for the learners. |
|                                                                                      | Add/remove components                                                                                                    |
|                                                                                      | P Qual from scratch MKM                                                                                                    |
|                                                                                      | OG Overarching group for units                                                                                                    |
|                                                                                      | Confirmatory tests by MKM From scratch unit with 2 assessments                                                                                                    |
|                                                                                      | One learner is registered on this booking. He or she has achieved all components. <ul> <li>Not achieved</li> <li>Fully achieved</li> <li>Partially achieved</li> </ul>  |
|                                                                                      |                                                                                                    |
|                                                                                      | 100% (1)                                                                                                    |
|                                                                                      |                                                                                                    |

For learners who have achieved the qualification, certificates will be automatically generated and sent to the centre.

#### Step 7. Download e-certificates

E-Certificates, transcripts and learner transcripts can be accessed through the General Pathways Booking form.

Click on 'Learner details' and the e-certificate will be found under the 'Certification tab'. E-certificates will only be provided for units.

| omplete this section<br>or the learners. The | on with details of the learne<br>e section also supports requ | rs you wish to register and w<br>ests for reasonable adjustme | hen ready update their details prior to a nts, special considerations and/or RPL | making a claim for certification per learner. Work on               | this section      |
|----------------------------------------------|---------------------------------------------------------------|---------------------------------------------------------------|----------------------------------------------------------------------------------|---------------------------------------------------------------------|-------------------|
| ote: learners canr                           | ot currently be registered                                    | l on this booking.                                            |                                                                                  |                                                                     |                   |
| port or export learners/r                    | Certificates                                                  |                                                               |                                                                                  |                                                                     |                   |
| lter 1 registered                            | learners on name or learr                                     | er ref                                                        |                                                                                  | learner viev                                                        | / grading_vie     |
| arner                                        | Reference                                                     | ULN                                                           | Date of birth                                                                    | Booking status                                                      |                   |
| <u>x Morgan</u>                              | -                                                             | 100000051                                                     | 17/11/2004                                                                       | ALLACHIEVED                                                         | gistration detail |
| rtification fo                               | r this booking ( <u>back</u>                                  | to learners)                                                  |                                                                                  |                                                                     |                   |
| ertificates to be prin                       | ted Certificates printed                                      |                                                               |                                                                                  |                                                                     |                   |
| Filter                                       |                                                               |                                                               |                                                                                  |                                                                     |                   |
| System identifier                            | Date                                                          | Booking                                                       | Certificate run description                                                      | Status                                                              |                   |
| 898737                                       | 17/08/2020 13:23:23                                           | B/WJEC/1134 - Pathways                                        | 1 certificate for Alex Morgan                                                    | Successful (e-certs PDFs   transcript PDF   learner transcript PDF) | <u>details</u>    |
|                                              | 17/08/2020 13:22:35                                           | B/WJEC/1134 - Pathways                                        | 1 certificate for Alex Morgan                                                    | Successful (e-certs PDFs   transcript PDF   learner transcript PDF) | details           |
| 898733                                       |                                                               |                                                               |                                                                                  |                                                                     |                   |

## 4. Closing a booking

Bookings remain open until a centre instructs us to close them.

Whilst there is no requirement to close bookings, doing so helps to ensure that only active registrations are displayed on your system.

Bookings should only be closed when all learners on the booking who are expected to achieve the qualification have done so.

To close a booking go to the overview and click 'Close Booking'.

Once we close the booking no further action can be taken.

# 5. Additional guidance

Removing learners from a booking before submitting registrations

To remove learners **before** the registrations are submitted to WJEC, go to the overview and click **'Learner details'**. Click **'Work on this section'**.

Find the learners you want to remove and click 'registration details'.

| Learner     | Reference | ULN        | Date of birth | Booking status                    |
|-------------|-----------|------------|---------------|-----------------------------------|
| Adam Brooks | 255       | 3185114468 | 19/01/1965    | NONE ACHIEVED registration detail |

Click 'remove from booking' to remove the learner from the booking.

|            |                                                                                                    |                        |                       | <u>change co</u>                                    | mponent   remove                   | from booking          |
|------------|----------------------------------------------------------------------------------------------------|------------------------|-----------------------|-----------------------------------------------------|------------------------------------|-----------------------|
| <b>i</b> > | Marks/grades cannot be entered for this learner until you h                                                                                                    | ave submitted          | I the booking form    | n to lock/confirr                                   | n the registrations.               |                       |
| Q          | 9940L1   601/6859/6 WJEC Level 1 Essential                                                                                                    | Results not<br>entered | Not yet claimed       | Not yet granted                                     | Not yet<br>certificated            | Not placed on<br>hold |
|            | mewn Sgiliau Cyfathrebu Hanfodol                                                                                                    |                        | Cannot be             | Cannot be<br>awarded as not<br>yet claimed<br>Award | Not yet eligible for certification | Hold                  |
|            | PASS BASED ON STRUCTURE, INTERNALLY AND EXTERNALLY ASSESSED<br>WJEC Level 1 Essential Communication Skills / CBAC<br>Dyfarniad Lefel 1 mewn Sgiliau Cyfathrebu Hanfodol |                        | yet achieved<br>Claim |                                                     |                                    |                       |
|            | UNGRADED PASS                                                                                                    |                        |                       |                                                     |                                    |                       |

| / Learner details       | Public comments (0)              | 💭 Private com           | nents (0)                                     |
|-------------------------|----------------------------------|-------------------------|-----------------------------------------------|
| Are you sure you want t | o remove learner Bryce Fingersho | op from this booking? T | The learner won't be removed from the system. |
|                         | Yes, re                          | emove the learner       | cancel without removing                       |
|                         |                                  |                         |                                               |

#### Understanding the overview page

The overview page displays how many learners are registered on the booking and their current status. This should be *'not achieved'* as no components have yet been awarded.

This is reflected by the large red ball (at the bottom of the page below the units), which is interactive and updates as learners achieve components within the qualification. Learner achievements are shown as *fully achieved (green), partially achieved (yellow) or not achieved (red)*.

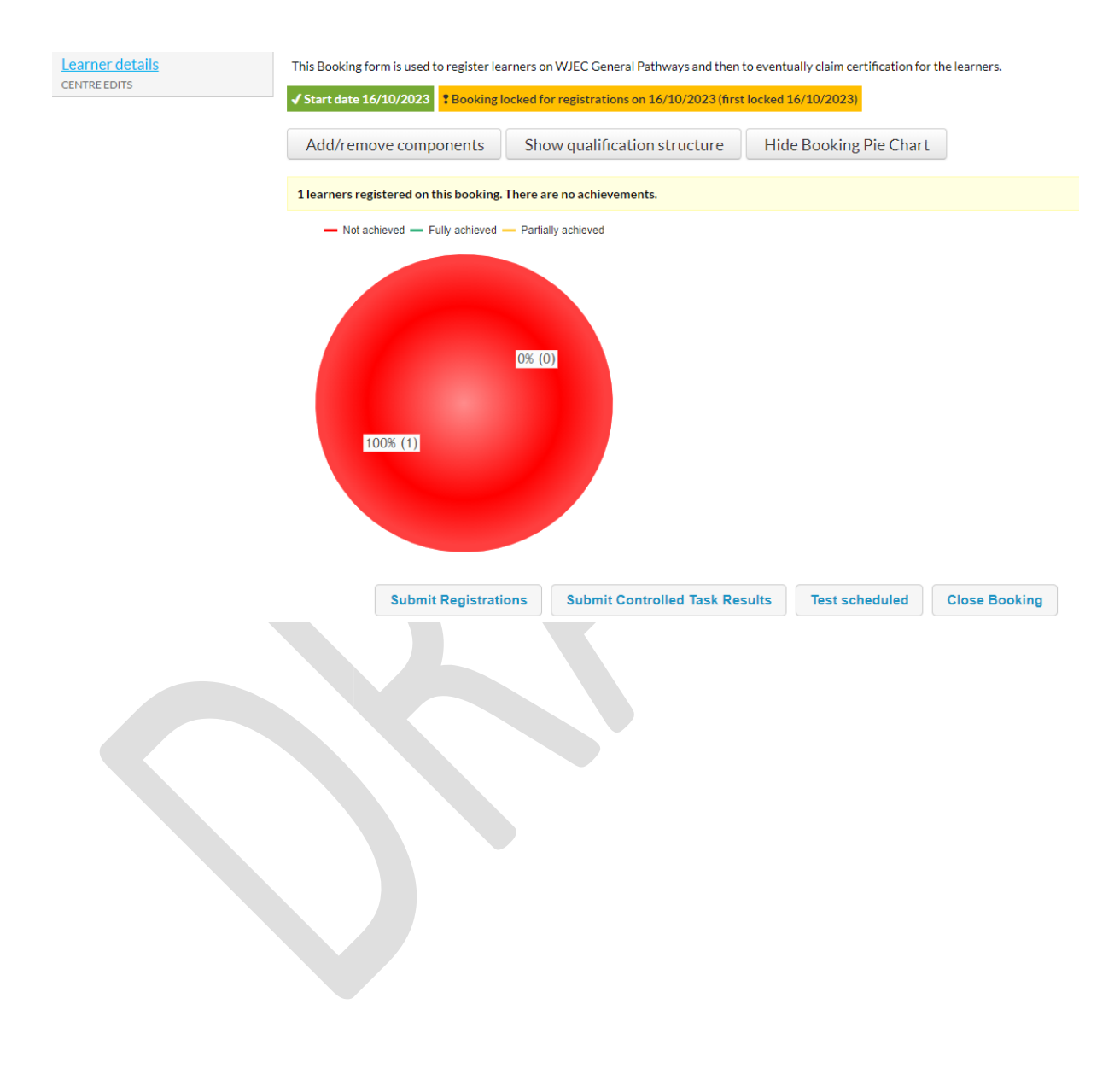

#### Adding multiple learners using the bulk upload option

To add multiple learners to the system, go to the Learners tab at the top of the page.

|                    |                |                           |                       |                      |                     |                 | 👗 Neil Owens (My details /                    | Fy Manylion) You last logged in at 13:13 |  |
|--------------------|----------------|---------------------------|-----------------------|----------------------|---------------------|-----------------|-----------------------------------------------|------------------------------------------|--|
| wjec<br>cbac       | Home / Cartref | My centre / Fy nghanolfan | Documents / Dogfennau | Users / Defnyddwyr 🔕 | Sites / Safleoedd 🗿 | Staff / Staff 🗿 | Qualification library / Llyfrgell cymwysterau | J Reg/Cert Learners / Dysgwyr            |  |
| CONNECT<br>CYSWLLT |                |                           |                       |                      |                     |                 |                                               |                                          |  |

#### Click on'upload learner data' then click 'documentation section'.

| Upload learner data                                                                                     | Search learners   Create a single learner!! Upload learner data   Uploaded file |
|----------------------------------------------------------------------------------------------------|---------------------------------------------------------------------------------|
| Please have a look at the <u>documentation section</u> for more details about the CSV formats required. |                                                                                 |
| Data format Please select •                                                                             |                                                                                 |
| Description                                                                                             |                                                                                 |
| Find the file you want to upload Choose File No file chosen                                             |                                                                                 |
| Upload data file                                                                                        |                                                                                 |

#### Click Download 'Sample import file'

| Import format: Histori       | cal learner data                                         |                                                                          |                                                     |                              |                  |                       | (      | Download sample import file |
|------------------------------|----------------------------------------------------------|--------------------------------------------------------------------------|-----------------------------------------------------|------------------------------|------------------|-----------------------|--------|-----------------------------|
| Import formats               | Notes<br>1. The format details<br>2. This format is used | d below is known officially as Cr<br>I for the import of learner data is | eatlo Learner Data For<br>Iside or outside the cont | <i>mat.</i><br>ext of a part | ticular booking. |                       |        |                             |
| Assessment data<br>Fees data | Field name                                               | Label                                                                    | Data type                                           | Data                         | Required? Desc   | cription              | Values |                             |
| Certification                | GivenName                                                | First name                                                               | String (35)                                         | and the second               | Required The l   | learner's first name. | -      |                             |

#### Complete the spreadsheet and save to your computer.

|    | File Home Inser       | t Page Layout Form                                           | nulas Data          | Review View Acroba       | at                |                      |                             |
|----|-----------------------|--------------------------------------------------------------|---------------------|--------------------------|-------------------|----------------------|-----------------------------|
|    | Cut                   | Calibri 🔹 11                                                 | • A• A• = =         | ≡ 📄 ≫r∗ 📑 Wrap T         | ext General       | ٠                    | 4                           |
| Pa | ste V Format Painter  | B <i>I</i> <u>U</u> <b>-</b>   <u>□</u> <b>-</b>   <u></u> ≤ | <u>&gt; A</u> - ≡ ≣ | 王 三 译 译 🔤 Merge          | & Center 🔹 🕎 🔹 %  | • •.0 .00<br>.00 →.0 | Conditional<br>Formatting * |
|    | Clipboard 🕞           | Font                                                         | G                   | Alignment                | T <sub>a</sub> Nu | nber 🕞               |                             |
|    | F12 🔻                 | (* <i>f</i> x                                                |                     |                          |                   |                      |                             |
|    | A                     | С                                                            | E                   | F                        | G                 | 0                    | P                           |
| 1  | First name (required) | Last name (required)                                         | ULN (required)      | Date of birth (required) | Gender (required) |                      |                             |
| 2  | GivenName             | FamilyName                                                   | ULN                 | DateOfBirth              | Gender            |                      |                             |
| 3  |                       |                                                              |                     |                          |                   |                      |                             |
| 4  |                       |                                                              |                     |                          |                   |                      |                             |

When you are ready to upload to the system, choose the saved file and click 'upload data file'.

Single learners can also be added to the 'Learner screens' before creating your booking.

| Search learners   Merge learners   ! | <u>Manage learner assessments</u> | Learner assessme | nt reporting   | Manage learner o | outcomes                                                                   | More learner actions                                        |
|--------------------------------------|-----------------------------------|------------------|----------------|------------------|----------------------------------------------------------------------------|-------------------------------------------------------------|
| Internal reference                   | Date of birth                     | ✓ ፪ <u>clear</u> | Include inacti | ve learners      | <u>Create as</u><br><u>Upload le</u><br><u>Uploadec</u><br><u>External</u> | single learner<br>arner data<br>I files<br>Takeup Dashboard |

| Upload learner data                                                           |                           |
|-------------------------------------------------------------------------------|---------------------------|
| Please have a look at the <u>documentation section</u> for more details about | the CSV formats required. |
| Data format Please select                                                     |                           |
| Description                                                                   |                           |
| Find the file you want to upload<br>Choose File No file chosen                |                           |
|                                                                               | Upload data file          |

Click 'Uploaded Files' to check that all learners have uploaded successfully.

| Upload results                      |                 |                     |         |                         |                 | Search learners   Create a single learner   Upload learner data | Uploaded files |
|-------------------------------------|-----------------|---------------------|---------|-------------------------|-----------------|-----------------------------------------------------------------|----------------|
| Filter results                      |                 |                     |         |                         |                 |                                                                 |                |
| Date uploaded 👳 Uploaded by         | Format          | Centre              | Booking | File name               | Description     | Date processed Status Result                                    | 1              |
| 21/02/2018 11:56:56 Michelle Morgar | Learner<br>data | WJEC Test<br>Centre | N/A     | upload 100 16-02-18.csv | Upload 16-02-18 | 21/02/2018<br>11:57:52                                          | file details   |

Click 'file details'. This will display all the learners uploaded and added to the system.

Learners not uploaded will show as failed and a reason given. These learners will need to actioned and re-loaded.

| Uploade                                                              | ed file                                                        | : Learner                                                           | data (back                             | to upload              | results)         |                                                                                                |            | Search learners   Greate a single learner   Upload learner data   Uploaded files                                                                           |
|----------------------------------------------------------------------|----------------------------------------------------------------|---------------------------------------------------------------------|----------------------------------------|------------------------|------------------|------------------------------------------------------------------------------------------------|------------|----------------------------------------------------------------------------------------------------|
| System ID<br>Centre<br>Uploaded<br>File name<br>Descriptio<br>Status | #568<br>N/A<br>21/02/20<br>566ax364<br>m Upload 1<br>Partially | .018 11:56:56 by N<br>16-11bf-47a8-9074<br>16-02-18<br>y successful | Jichelle Morgan<br>-625b51c1cf93.csv ( | loriginat file I faile | el Items only)   |                                                                                                |            |                                                                                                    |
| Filter resu                                                          | ults                                                           |                                                                     |                                        |                        |                  |                                                                                                |            |                                                                                                    |
| Family_                                                              | Given<br>name                                                  | Centre<br>reference                                                 | Learner ref<br>(Centre)                | Learner ref<br>(AO)    | Date of<br>birth | Data                                                                                           | Status     | Errors                                                                                                    |
| CANHAM                                                               | TIA                                                            |                                                                     |                                        |                        | 01/03/1997       | ULN=3869546505; GivenName=TIA; FamilyName=CANHAM;<br>DateOfBirth=01/03/1997; Gender=Female;    | Successful | None                                                                                                    |
| CLARKE                                                               | KATIE                                                          |                                                                     |                                        |                        | 01/04/1995       | ULN-1548546886; GivenName-KATIE; FamilyName-CLARKE;<br>DateOfBirth-01/04/1995; Gender-Female;  | Successful | None                                                                                                    |
| CONROY                                                               | ED\//ARD                                                       | 6                                                                   |                                        |                        | 19/09/1997       | ULN=1195010698; GivenName=ED!//ARD; FamilyName=CONROY;<br>DateOfBirth=19/09/1997; Gender=Male; | Successful | None                                                                                                    |
| соок                                                                 | KIRSTY                                                         |                                                                     |                                        |                        | 11/11/1996       | ULN=6189071111; GivenName=KIRSTY; FamilyName=COOK;<br>DateOfBirth=11/11/1996; Gender=Female;   | Successful | None                                                                                                    |
| соок                                                                 | EMMA                                                           |                                                                     |                                        |                        | 31/07/1997       | ULN=4247614621; GivenName=EMMA; FamilyName=COOK;<br>DateOfBirth=31/07/1997; Gender=Female;     | Successful | None                                                                                                    |
| CRABB                                                                | ED\\/ARD                                                       | é.                                                                  |                                        |                        | 29/10/1995       | ULN=3664808931; GivenName=EDI//ARD; FamilyName=CRAB8;<br>DateOfBirth=29/10/1995; Gender=Male;  | Successful | None                                                                                                    |
| DANIELS                                                              | CRAIG                                                          |                                                                     |                                        |                        | 01/01/1998       | ULN-7992137018; GivenName-CRAIG; FamilyName-DANIELS;<br>DateOfBirth-01/01/1998; Gender-Male;   | Successful | None                                                                                                    |
| DAVIDSON                                                             | SCOTT                                                          |                                                                     |                                        |                        | 12/12/1998       | ULN=5863447264; GivenName=SCOTT; FamilyName=DAV/DSON;<br>DateOfBirth=12/12/1998; Gender=Male;  | Successful | None                                                                                                    |
| DAVIES                                                               | JAMIE                                                          |                                                                     |                                        |                        | 12/07/1995       | ULN=1356921786; GivenName=JAMIE; FamilyName=DAVIES;<br>DateOfBirth=12/07/1995; Gender=Male;    | Failed     | This learner cannot be processed because a potential duplicate learner exists in the system, possibly at another centre. Please create this user manually. |
| DAVIES                                                               | CARLA                                                          |                                                                     |                                        |                        | 01/01/1995       | ULN=1820629960; GivenName=CARLA; FamilyName=DAVIES;<br>DateOfBirth=01/01/1995; Gender=Female;  | Successful | None                                                                                                    |

### Understanding the stages

The 'Latest stage' will be updated once the 'Controlled task' button has been selected. The stages are also updated via the booking on the left-hand side.

| earch boo           | okings                                                                                  |                  |                        |                                                                                                    |                |                 |                  |                    |                                   |                      |
|---------------------|-----------------------------------------------------------------------------------------|------------------|------------------------|----------------------------------------------------------------------------------------------------|----------------|-----------------|------------------|--------------------|-----------------------------------|----------------------|
| Search:             |                                                                                         | advanced search  |                        |                                                                                                    |                |                 |                  |                    |                                   |                      |
| Reference           | Title                                                                                   | Organisation     | Organisation reference | Product title                                                                                                    |                | EA              | Current<br>owner | Arrived            | Latest stage                      | Latest stag<br>date  |
| B/WJEC/689          | <ul> <li>General Pathways -<br/>registration/certification booking form (v3)</li> </ul> | WJEC Test Centre | 68001                  | WJEC Level 2 Essential Communication Skills / CBAC Dy<br>Lefel 2 mewn Sgiliau Cyfathrebu Hanfodol                                                                                                    | farniad 9940L2 | Not<br>approved | AO               | 16 October<br>2013 | Control Task Results<br>submitted | 3 16 Dctober<br>2923 |
| Fo                  | rm stages edits                                                                         | tatus flags      |                        |                                                                                                    |                |                 |                  |                    |                                   |                      |
| Fo                  | rm created - with                                                                       | n centre         |                        |                                                                                                    |                |                 |                  |                    |                                   |                      |
| CEN                 | NTRE EDITS                                                                              |                  |                        | ✓                                                                                                    |                |                 |                  |                    |                                   |                      |
| No                  | ot updated                                                                              |                  |                        |                                                                                                    |                |                 |                  |                    |                                   |                      |
| Su<br>wJ<br>M<br>12 | bmit Registratio<br>ECEDITS<br>ichelle Morgan 1<br>2:04:18                              | ons<br>16 Octobe | er 2023                | <ul> <li>Image: A start of the start of the start of</li></ul> |                |                 |                  |                    |                                   |                      |
| Bo                  | oking query - wi                                                                        | ith centre       | )                      |                                                                                                    |                |                 |                  |                    |                                   |                      |
| wJ                  | ECEDITS                                                                                 |                  |                        |                                                                                                    |                |                 |                  |                    |                                   |                      |
| No                  | ot updated                                                                              |                  |                        |                                                                                                    |                |                 |                  |                    |                                   |                      |
| Co                  | ontrol Task Resul                                                                       | lts submit       | ted                    |                                                                                                    |                |                 |                  |                    |                                   |                      |
| wJ                  | ECEDITS                                                                                 |                  |                        |                                                                                                    |                |                 |                  |                    |                                   |                      |
| M<br>12             | ichelle Morgan 1<br>9:35:54                                                             | l6 Octobe        | er 2023                | <b>*</b>                                                                                                    |                |                 |                  |                    |                                   |                      |

# 6. Further information and support

For additional information on how to register and certificate learners through the Connect system, please e-mail <u>connect@wjec.co.uk</u>.

We welcome all feedback on the Connect system including suggestions on changes that could be made to the system and/or this guidance to improve your experience. Please email any feedback to <u>gualifications@wjec.co.uk</u>.

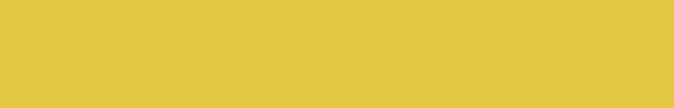